# EXCEL POWER QUERY

POWER QUERY

#### Power Query 概觀

- Power Query 是什麼?
- 資料流程是什麼?

• Power Query 文件

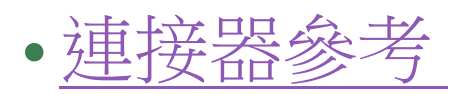

## Power Query是什麼?

- Power Query是資料轉換和資料準備 引擎
- Power Query隨附圖形化介面,可從 來源取得資料,以及套用轉換的 Power Query 編輯器。
- •由於引擎可在許多產品和服務中使用,因此儲存資料的目的地取決於使用PowerQuery的位置。
- 使用Power Query,可以執行<mark>擷取、</mark> 轉換和載入 (ETL) 處理資料。

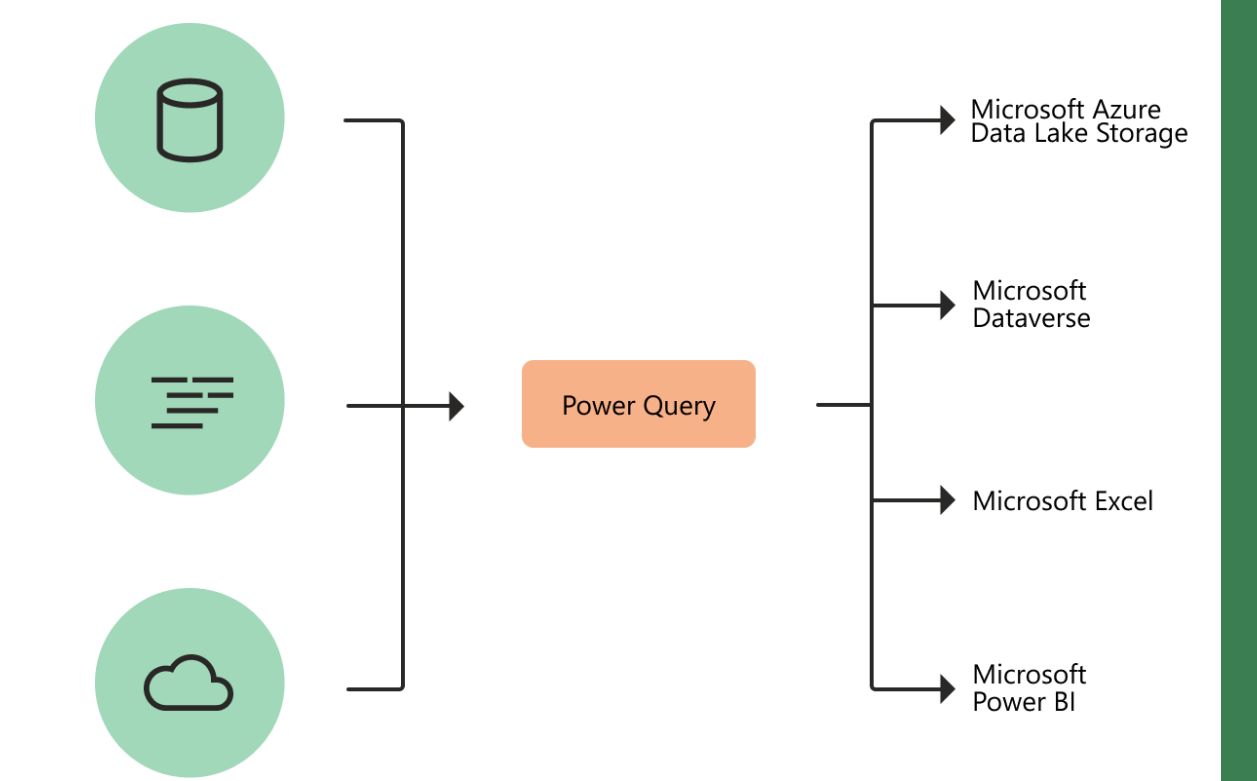

## Power Query的規格和限制

• Power Query 的規格和限制與Excel的規格和限制限制不同

| 功能                                                 | 限制                                                                 |
|----------------------------------------------------|--------------------------------------------------------------------|
| 查詢名稱長度                                             | 8o 個字元                                                             |
| 查詢名稱中的無效字元                                         | 雙引號(")、句點(.)、前導或後導空格                                               |
| 查詢編輯器資料預覽中的儲存格數目                                   | 3,000 個儲存格                                                         |
| 每個層級顯示的流覽窗格專案:每個伺服器的資料庫和每個資料庫的資料表。                 | 前 1,000 個專案的字母順序。您可以修改此步驟的公式,手動新增不可見的專案                            |
| 由引擎處理的資料大小                                         | 僅限64位(的虛擬記憶體)或32位版本約1GB的可用虛擬記憶體,如<br>果資料無法完整串流,例如,在填上資料之前先在本地排序資料集 |
| 每個表格的欄數                                            | 16,384                                                             |
| 預覽儲存格中文字的大小上限                                      | 1M 個字元                                                             |
| 填滿至資料或Excel文字的大小上限                                 | 不受限於 Power Query                                                   |
| 填滿工作表的列數上限                                         | 1,048,576                                                          |
| 永久緩存的柔和限制。在一段時間內,可能會超過柔限制。                         | 4 GB                                                               |
| 緩存中的個別專案                                           | 1 GB                                                               |
| 儲存在連接字串中的壓縮查詢和相依性。若要瞭解如何顯示連接資訊,請參閱顯示 <u>連接資訊</u> 。 | 64K 個字元                                                            |
| 從.xls和.xlsb活頁簿進行導入。                                | 255 欄                                                              |
| 從xlsx活頁簿中匯出。                                       | 沒有限制                                                               |

### Excel中每個資料物件支援哪些資料來源摘要

| Excel資料物件         | 建立外部<br>資料範圍? | OLEDb | Odbc | 文字檔 | HTML檔 | XML檔 | SharePo<br>int清單 |
|-------------------|---------------|-------|------|-----|-------|------|------------------|
| 輸入文字精靈            | 是             | 否     | 否    | 是   | 否     | 否    | 否                |
| 樞紐分析表<br>(非 OLAP) | 否             | 是     | 是    | 是   | 否     | 否    | 是                |
| 樞紐分析表<br>(OLAP)   | 否             | 是     | 否    | 否   | 否     | 否    | 否                |
| Excel表格           | 是             | 是     | 是    | 否   | 否     | 是    | 是                |
| XML地圖             | 是             | 否     | 否    | 否   | 否     | 是    | 否                |
| Web查詢             | 是             | 否     | 否    | 否   | 是     | 是    | 否                |
| 資料連線精靈            | 是             | 是     | 是    | 是   | 是     | 是    | 是                |
| Microsoft Query   | 是             | 否     | 是    | 是   | 否     | 否    | 否                |

匯入和分析資料

- Excel版本中的Power Query資料來源
- <u>適用於 Excel 的 Power Query</u> 說明
- 關於 Excel 中的 Power Query
- 從外部資料來源匯入資料

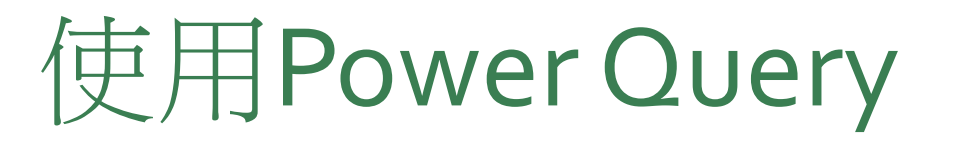

- 使用 Power Query
- 取得資料
- 轉換資料
- •「取得資料」體驗在Power Query的運作方式 •如何使用和利用Power Query使用者介面
- •如何執行常見的轉換,例如分組和合併資料

#### 使用Power Query四個階段

- Power Query 常見步驟
- 連接: 連線到雲端、服務或本機的資料
- •變換:重塑資料以符合您的需求,原始來源則維持不變
- •結合:整合多個來源的資料,以在資料中取得唯一檢視
- •負荷:完成查詢並載入至工作表或資料模型,並定期重新整理

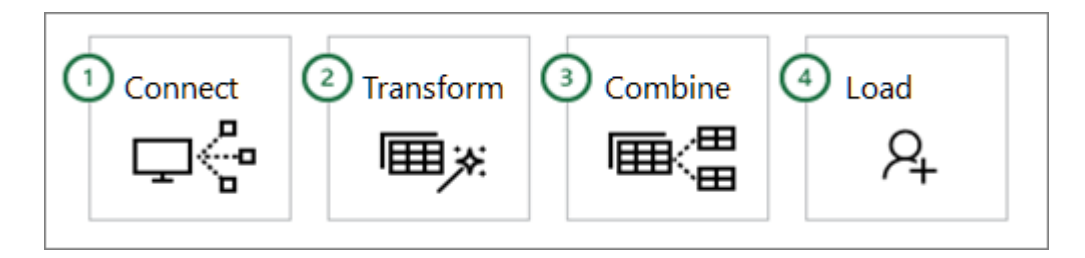

### 從外部資料來源匯入資料 (Power Query)

- Power Query 附加元件來連接到外部資料源並執行進一步資料分析
- •資料來源:網頁、文字檔、資料庫、線上服務,Excel檔案、表格 和範圍

- Power Query 在 2007 Excel提供
- 不過,仍然可以連接到外部資料源
- •請注意,這項體驗的功能不比 Power Query 的「取得及轉換」體驗 來得強大
- •請參閱:整合的取得及轉換

- **重要:** 請確定下載、安裝並啟用 Power Query Add-In
- •若要啟用 Power Query 附加元件
  - •請按一下[檔案>選項>[附加元件>
  - 在底部的[管理] 區段中,選擇下拉式清單的[COM 增益集] 選項, 然後按一下[執行]
  - 按一下 [Power Query] 核取方塊,然後按一下 [確定]
  - Power Query 功能區應該會自動顯示,但如果沒有,請關閉並重新啟動Excel

- •重要:在 2013 中Excel Power Query 之前,必須啟用它
- •按一下[檔案>選項>附加元件
- 在底部的[管理] 區段中,選擇下拉式清單的[COM 增益集] 選項, 然後按一下[執行]
- 按一下 [Power Query] 核取方塊,然後按一下 [確定]
- Power Query 功能區應該會自動顯示,但如果沒有,請關閉並重新 啟動Excel

- •使用查詢編輯器
- **附註:** 當使用 Power Query 載入、編輯或建立新查詢時,會顯示 查 **詢編輯器**
- 下列影片顯示編輯 Excel 活頁簿中的查詢之後,便會出現 [查詢編 輯器] 視窗
- 若要在不載入或編輯現有活頁簿查詢的情況下,從Power Query功 能區索引鍵的取得外部資料區段,選取從其他來源或空白查詢>編 輯器

- •下列影片展示如何顯示[查詢編輯器]的一個方法
- https://support.content.office.net/zh-tw/media/f553b75b-f661-4aa6ba57-3c8od8312oeb.gif
   Image: All and all and all

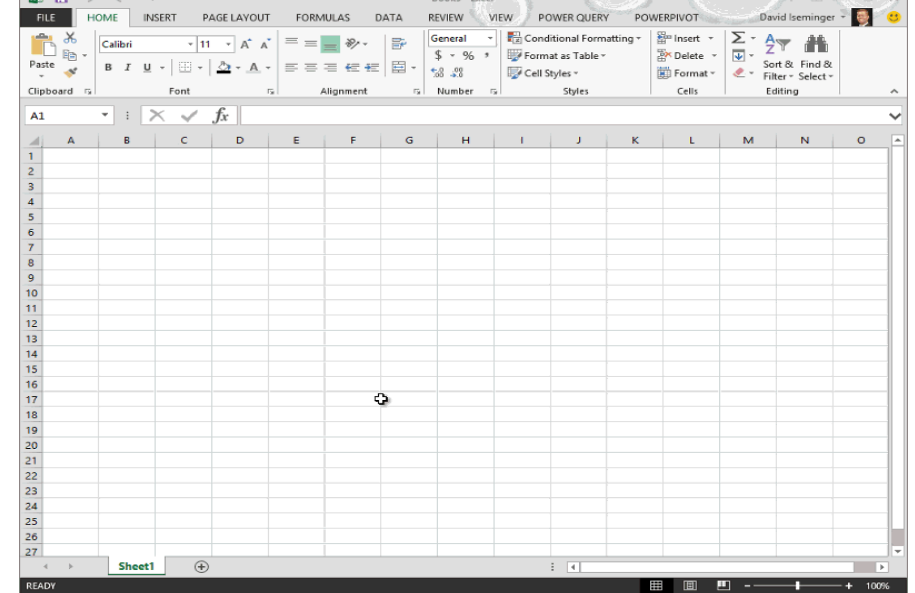

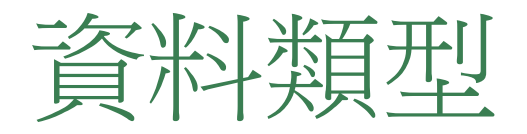

- •檔案:活頁簿
- •檔案:文字/CSV
- •檔案:XML
- •檔案:JSON
- •檔案:PDF
- •檔案:資料夾
- •檔案:SharePoint資料夾

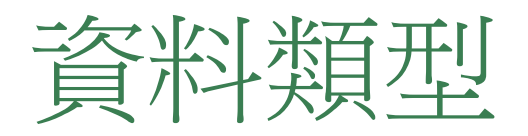

- 資料庫: SQL Server
- •資料庫: Microsoft Access
- 資料庫: Analysis Services

- •資料庫: MySQL
- •資料庫: PostgreSQL
- •資料庫:Sybase
- 資料庫: SQL Server分析服務(資・資料庫: Teradata
   約)
   資料庫: SAP HANA
- 資料庫: Oracle
- •資料庫:IBM DB2

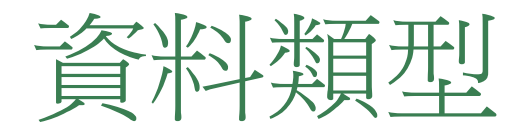

- Azure : Azure SQL Database
- Azure : Azure Synapse Analyticse
- Azure : Azure HDInsight
- Azure: Azure Blob 儲存體
- Azure: Azure 資料表儲存體
- Azure: Azure Data Lake 儲存體
- Azure: Azure 資料管理器
- Power BI (Microsoft)

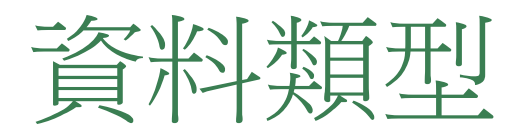

- 線上服務:SharePoint線上清單
- 線上服務: Microsoft Exchange Online
- 線上服務: Dynamics 365 (線上)
- 線上服務: Salesforce 物件
- 線上服務: Salesforce 報表
- 線上服務: Adobe Analytics
- 其他來源:工作表
- 其他來源:Web
- 其他來源: Microsoft Query
- 其他來源:SharePoint清單
- 其他來源:OData 進紙

- 其他來源: HDFS (Hadoop 檔案)
- 其他來源: Active Directory
- 其他來源: Microsoft Exchange
- 連線 ODBC 資料來源
- 其他來源: OLE DB
- 其他來源: Facebook
- 其他來源:空白查詢
- 合併查詢: 合併
- 合併查詢:附加
- 以程式化方式使用函數來輸入資料

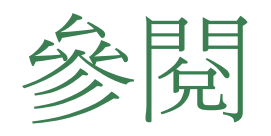

- <u>適用於 Excel 的 Power Query</u> 說明
- 使用原生資料庫查詢從資料庫匯出資料
- 使用多個資料表建立樞紐分析表
- 從資料庫中的資料Mac 版 Excel
- •<u>取得(docs.com)</u>

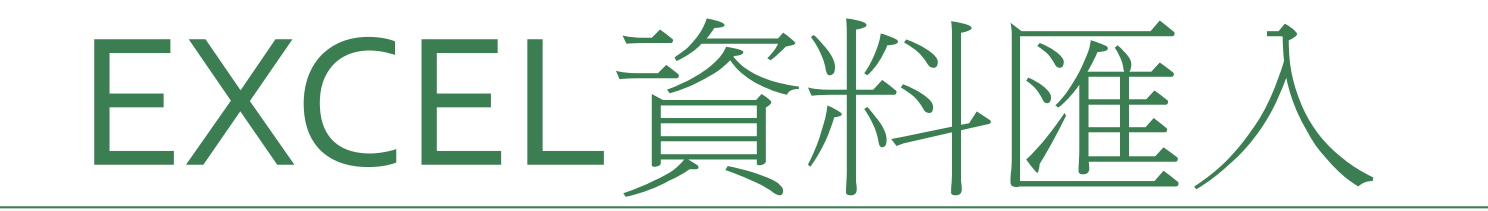

- •可以將資料從Excel資料來源中導入至資料,將說明操作方式
- 若要進一步瞭解如何在資料輸入後處理資料,請參閱〔<u>資料在</u>
   <u>Excel</u>中如何流覽〕

- 選取資料>網頁、文字檔、資料庫、線上服務, Excel檔案、表格和 範圍>取得資料
- 在[流覽Excel對話方塊中,流覽或輸入要查詢之檔案的路徑
  選取[開啟]
- •如果來源活頁簿有命名範圍,範圍的名稱會以資料集提供

#### • 選取資料> 網頁、文字檔、資料庫、線上服務, Excel檔案、 表格和範圍

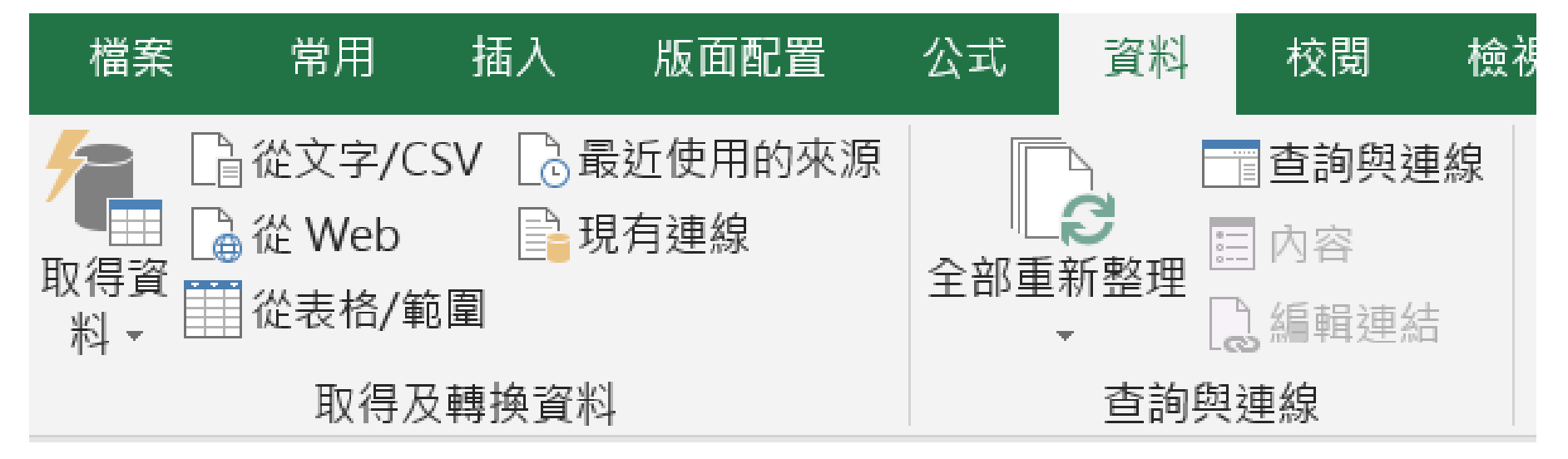

- •檔案:活頁簿
- 選取資料> 從檔案>活頁簿
- 在 [流覽Excel對話方塊中, 流覽或輸入要查詢之檔案的 路徑
- 選取[開啟]
- •如果來源活頁簿有命名範圍 範圍的名稱會以資料集提供

| ᠃᠅᠃᠃᠅᠂᠃᠅                                                                                               |          |                |                         | - 1/2                            |                                     |                                                    |                        |
|----------------------------------------------------------------------------------------------------|----------|----------------|-------------------------|----------------------------------|-------------------------------------|----------------------------------------------------|------------------------|
| 檔案 常用 插入 版社                                                                                            | 面配置      | 公式             | 資料                      | 校閱                               | 檢視                                  | 開發人員                                               | 〕 說明                   |
| <ul> <li>□ 從文字/CSV □ 最近使</li> <li>□ 從 Web</li> <li>□ 從 Web</li> <li>□ 現有連</li> <li>□ 從表格/範圍</li> </ul> | 用的來<br>線 | 注源<br>全部重      | 。<br>●<br>●<br>新整理<br>● | ■ <b>查詢與</b> 到<br>■ 內容<br>2 編輯連約 | <sup>重線</sup> ᢓ↓<br><sub>吉</sub> Ⅹ↓ | ズ ク       排序                                       | 席選<br>▼2<br>運<br>▼ 道   |
| 從檔案(E)                                                                                                 | •        | ▼∃ 從活          | 頁簿( <u>W</u> )          |                                  |                                     | 排序                                                 | <b>系與篩選</b>            |
| 從資料庫( <u>D</u> )                                                                                       | ×        | 從文             | 字/CSV(                  | <u>T</u> )                       | 従加       従加       従加                | ¥來源中<br>新<br>Microsoft                             | <u>導入至</u><br>Excel 活  |
| 從 Azure( <u>A</u> )                                                                                    | •        | 從 X            | ML( <u>X</u> )          |                                  | 良潮                                  | 書進人資料<br>Crosont.co                                | °<br>m/zn-tw/          |
| 從線上服務(E)                                                                                               | •        | 從 JS           | 50N( <u>J</u> )         |                                  | nic                                 | crosoft.co                                         | m/zh-tw/               |
| ↓ 從其他來源( <u>O</u> )                                                                                    | •        | 從資             | 料夾( <u>F</u> )          |                                  |                                     |                                                    |                        |
| <b>●</b> 傳統精靈( <u>W</u> )                                                                              | •        | <mark>」</mark> | harePoir                | nt 資料夾(                          | 965%<br>0)<br>965%                  | 19996-99839-89699639879<br>19996-99839-89699639879 | c6396399%c1%bc%86%c6%b |
|                                                                                                    | . 1      |                | hirs                    | ://suport.microsoft.com/zh-tv    | vlaffice/%c5%bc%9c%c5%              | 49969699839689669659879                            | c63963993c13bc3863c63b |
| 結合查詢( <u>Q</u> )                                                                                       | •        |                | birs                    | ://suport.microsoft.com/zh-(     | v/office/%c3%bc%9c%c5%              | 4396%c9383%s8%c8%b3387%                            | c63963995c15bc3865c65b |
| ▶ 啟動 Power Query 編輯器(L).                                                                               |          |                |                         |                                  |                                     |                                                    |                        |
| 资料目錄搜尋( <u>C</u> )                                                                                     |          |                |                         |                                  |                                     |                                                    |                        |
| 9<br>□□ 我的資料目錄查詢( <u>M</u> )                                                                           |          |                |                         |                                  |                                     |                                                    |                        |
| ▶ 資料來源設定(S)                                                                                            |          |                |                         |                                  |                                     |                                                    |                        |
|                                                                                                    |          |                |                         |                                  |                                     |                                                    |                        |
| 1.5                                                                                                    |          |                |                         |                                  |                                     |                                                    |                        |

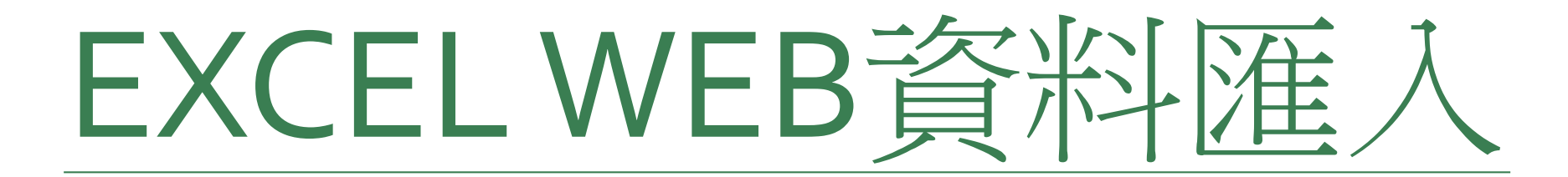

1.選取資料>新查詢>來自其他來源>來自Web 2.在[從Web網址」對話方塊中,輸入網頁URL,然後按一下[確定]

- 範例使用:
   <a href="http://en.wikipedia.org/wiki/UEFA\_European\_Football\_Championship">http://en.wikipedia.org/wiki/UEFA\_European\_Football\_Championship</a>
- 如果網頁需要使用者認證:
  - •選取[進一頁,然後在Access Web 對話方塊中輸入您的認證 •選取[儲存]
- 3.選取 [確定]

#### 1.選取資料>新查詢>來自其他 來源>來自 Web

| 榴索     常用     插入     檀紐分析績靈     繪圖     版面配置     公式     資料     校 <ul> <li></li></ul>                                                                                                    | 蜀 檢視   |
|----------------------------------------------------------------------------------------------------|--------|
|                                                                                                    | ·      |
| 從檔案(P)           查詢與連線             從資料庫(D)           D         E         F         G             從資料庫(D)           b         E         F         G             從資料庫(D)           b         E         F         G             從資料庫(D)           b         E         F         G | 排序與自   |
|                                                                                                    | F      |
| t他來源>來自 Web                                                                                                    |        |
| Azure(A) トビネなイネ白 Web                                                                                                    |        |
| □□■■ <sup>□</sup> □□□□□□□□□□□□□□□□□□□□□□□□□□□□□□□□                                                                                                    | 1      |
| C 從線上服務(E) ↓ dia.org/wiki/UEFA_European_Football_Cha                                                                                                    | mpions |
| ↓ 從其他來源(Q) ↓ 從表格/範囲 ↓ 您的認證                                                                                                    |        |
| ● 確認結靈(W) ● 確Web(M)                                                                                                    |        |
| 益合查詢(Q) ↓ 從 Microsoft Query(M) 從 Web<br>從網頁匯入資                                                                                                    | Ki •   |
|                                                                                                    |        |
| ⑦ 資料目錄授尋(C)                                                                                                    |        |
| □□ 我的資料目錄查詢(M)                                                                                                    |        |
| <ul> <li>▲ 資料%源設足(5)</li> <li>● 查詢選項(2)</li> <li>↓ 從 Hadoop 檔案 (HDFS)(H)</li> </ul>                                                                                                    |        |
| 17 位 Active Directory(A)                                                                                                    |        |
| 19 從 Microsoft Exchange(E)                                                                                                    |        |
| 20                                                                                                    |        |
| 21 從 ODBC(D)                                                                                                    |        |
| 23 (# OLEDB(B)                                                                                                    |        |
| 24                                                                                                    |        |
| 25 空白查詢(Q) 26                                                                                                    |        |

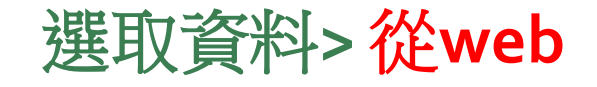

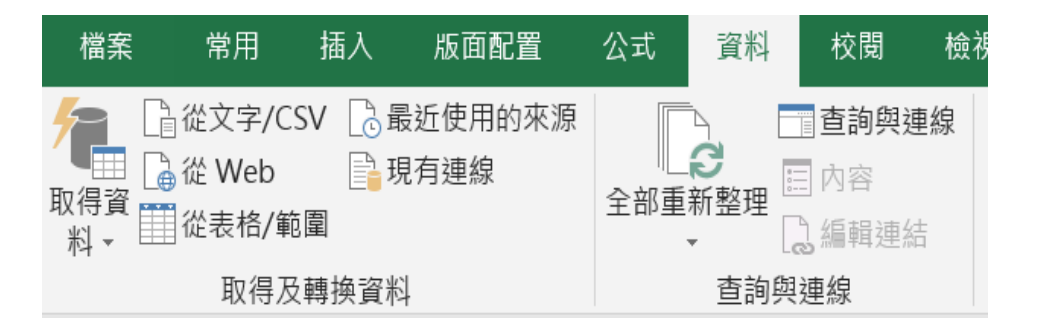

# 2.在 [從Web 網址」對話方塊中,輸入網頁 URL,然後按一下[確定]

| 従Web<br>●基本 〇進階                                                  |
|------------------------------------------------------------------|
| ● 基本 ○ 進階                                                        |
|                                                                  |
| URL                                                              |
| http://en.wikipedia.org/wiki/UEFA_European_Football_Championship |

取消

確定

• 選取表格視圖,如結果

•選擇要匯入的資料表/載入

| 導覽器                                              |
|--------------------------------------------------|
| ٩                                                |
| □ 選取多重項目                                         |
| 顯示選項 ▼                                           |
| ▲ 📕 http://en.wikipedia.org/wiki/UEFA_European_F |
| 📰 Document                                       |
| E Results[edit]                                  |
| Ⅲ Summary[edit]                                  |
| 🧮 Table 1                                        |
| 📰 Table 10                                       |
| 🧮 Table 11                                       |
| III Table 12                                     |
| III Table 13                                     |
| 📰 Table 14                                       |
| Table 15                                         |
| Table 4                                          |
| Table 5                                          |
| III Table 6                                      |
| Table 7                                          |
| Table 8                                          |
| Table 9                                          |
| 📰 UEFA European Championship                     |

| Column1      | Column2             | Column3 | Column4        | Colum  |
|--------------|---------------------|---------|----------------|--------|
| Year         | Host                | null    | Final          | Final  |
| Year         | Host                | null    | Winners        | Score  |
| 1960 Details | France              | null    | Soviet Union   | 2–1 (a |
| 1964 Details | Spain               | null    | Spain          | 2–1 Sa |
| 1968 Details | Italy               | null    | Italy          | 1–1 (a |
| 1972 Details | Belgium             | null    | West Germany   | 3–0 H  |
| 1976 Details | Yugoslavia          | null    | Czechoslovakia | 2–2 (a |
| 1980 Details | Italy               | null    | West Germany   | 2–1 St |
| 1984 Details | France              | null    | France         | 2–0 Pa |
| 1988 Details | West Germany        | null    | Netherlands    | 2–0 0  |
| 1992 Details | Sweden              | null    | Denmark        | 2–0 U  |
| 1996 Details | England             | null    | Germany        | 2–1 (g |
| 2000 Details | Belgium Netherlands | null    | France         | 2–1 (g |
| 2004 Details | Portugal            | null    | Greece         | 1–0 Es |
| 2008 Details | Austria Switzerland | null    | Spain          | 1–0 Ei |
| 2012 Details | Poland Ukraine      | null    | Spain          | 4–0 O  |
| 2016 Details | France              | null    | Portugal       | 1–0 (a |
| 2020 Details | Europe              | null    | Italy          | 1–1 (a |
| 2024 Details | Germany             | null    | null           |        |

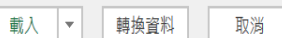

# 選取WebView, 將表格視為網頁

| 모诗:4<br>結果[編] |         | 足球錦標賽決賽 | 清單                                 |           |                 |         |  |  |
|---------------|---------|---------|------------------------------------|-----------|-----------------|---------|--|--|
|               |         | 決賽      |                                    |           |                 |         |  |  |
| 年度            | 輸主      | 冠軍      | 分數                                 | 亞軍        | 季軍              | s       |  |  |
| 1960<br>詳細資料  | ■■ 法國   | 新聯      | 2-1<br>(延長賽)                       | 南斯拉夫      | 捷克斯洛伐克          | 1       |  |  |
| 1964<br>詳細資料  | 西班牙     | 西班牙     | 2-1                                | *<br>道乐取师 | 匈牙利             | (ä      |  |  |
| 1968<br>詳細資料  | 📕 📕 魏大利 | 截大利     | 1-1<br>(延長賽)<br><b>2-0</b><br>(重賽) | 南斯拉夫      | <b>★</b><br>英格蘭 |         |  |  |
| 1972<br>詳細資料  | ■■ 比利時  | 西德      | 3-0                                | 蘇聯        | 比利時             |         |  |  |
| 1976<br>詳細資料  | 🔽 南斯拉夫  | 捷克斯洛伐克  | 2-2<br>(延長賽)<br>(5-3十二碼罰球)         | 西德        | 荷蘭              | ;<br>(ë |  |  |
| 1980<br><     |         | -       |                                    |           | Ν,              | 1       |  |  |

#### •載入以將資料載入至工作表

| 表格<br>Res | 名稱:<br>sults_edit<br>調整表格大小 | ☑ 以樞紐分析表摘要<br>●● 移除重複項<br>□□ 轉換為範圍<br>□ ○ 析 | 交叉 匯出 第   | ■ 内容<br>■ 以瀏覽器開<br>■ ジ取消連結 | ✓ 標題列 □ 首欄     ✓ 篩選按鈕       □     合計列 □ 末欄       ✓ 帶狀列 □ 帶狀欄 |                               |                    |               |
|-----------|-----------------------------|---------------------------------------------|-----------|----------------------------|--------------------------------------------------------------|-------------------------------|--------------------|---------------|
| ÷         | 内容                          | 工具                                          | 10,22,00  | 外部表格資料                     | 表格樣式選項                                                       |                               | 表格樣式               |               |
|           |                             |                                             |           |                            |                                                              |                               |                    |               |
| A1        |                             | $  \times \sqrt{f_x}  $                     |           |                            |                                                              |                               |                    |               |
|           | А                           | В                                           | С         | D                          | E                                                            | F                             | G                  | 本的中华          |
| 1         | Column1                     | Column2                                     | - Column3 | - Column4 -                | Column5                                                      | - Column6                     | - Column7 - Columr |               |
| 2         | Year                        | Host                                        |           | Final                      | Final                                                        | Final                         | Third pl           | <b>查詢</b> 連線  |
| 3         | Year                        | Host                                        |           | Winners                    | Score and Venue                                              | Runners-up                    | Third pl           | 1 佃杏泊         |
| 4         | 1960 Detai                  | s France                                    |           | Soviet Union               | 2 - 1 (a.e.t.) Parc des Princes, Par                         | ris Yugoslavia                | Czechos            |               |
| 5         | 1964 Detai                  | s Spain                                     |           | Spain                      | 2 - 1 Santiago Bernabéu, Madrid                              | Soviet Union                  | Hungary            | Results[edit] |
| 6         | 1968 Detai                  | s Italy                                     |           | Italy                      | 1 - 1 (a.e.t.) 2 - 0 (replay) Stadio                         | Olimpico, Rome Yugoslavia     | England            | 載入 19 個資料列。   |
| 7         | 1972 Detai                  | s Belgium                                   |           | West Germany               | 3 - 0 Heysel Stadium, Brussels                               | Soviet Union                  | Belgium            |               |
| 8         | 1976 Detai                  | s Yugoslavia                                |           | Czechoslovakia             | 2 - 2 (a.e.t.) (5 - 3 p) Red Star St                         | tadium, Belgrade West Germany | Netherla           |               |
| 9         | 1980 Detai                  | s Italy                                     |           | West Germany               | 2 - 1 Stadio Olimpico, Rome                                  | Belgium                       | Czechos            |               |
| 10        | 1984 Detai                  | s France                                    |           | France                     | 2 - 0 Parc des Princes, Paris                                | Spain                         | Denmar             |               |
| 11        | 1988 Detai                  | s West Germany                              |           | Netherlands                | 2-0 Olympiastadion, Munich                                   | Soviet Union                  | Italy and          |               |
| 12        | 1992 Detai                  | s Sweden                                    |           | Denmark                    | 2-0 Ullevi, Gothenburg                                       | Germany                       | Netherla           |               |
| 13        | 1996 Detai                  | s England                                   |           | Germany                    | 2 - 1 (g.g.) Wembley Stadium, Lo                             | ondon Czech Republic          | c England          |               |
| 14        | 2000 Detai                  | s Belgium Netherlands                       | 5         | France                     | 2 - 1 (g.g.) De Kuip, Rotterdam                              | Italy                         | Netherla           |               |
| 15        | 2004 Detai                  | s Portugal                                  |           | Greece                     | 1 - 0 Estádio da Luz, Lisbon                                 | Portugal                      | Czech R            |               |
| 16        | 2008 Detai                  | s Austria Switzerland                       |           | Spain                      | 1-0 Ernst-Happel-Stadion, Vienr                              | na Germany                    | Russia a           |               |
| 17        | 2012 Detai                  | s Poland Ukraine                            |           | Spain                      | 4 - 0 Olimpiyskiy, Kyiv                                      | Italy                         | German             |               |
| 18        | 2016 Detai                  | s France                                    |           | Portugal                   | 1 - 0 (a.e.t.) Stade de France, Sain                         | nt-Denis France               | German             |               |

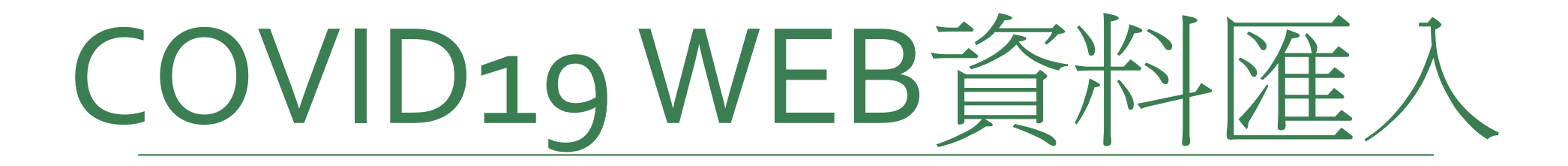

#### 導覽器

| □ 選取多重項目 |
|----------|
| 顯示選項 ▼   |
|          |

https://covid-19.nchc.org.tw/dt\_005-covidTabl...

#### Document

- Table 0
- 🔠 Table 1
- Table 2

Table 3

#### 資料表檢視 Web 檢視

<

2

Ŀà

| iso_code | 洲名           | 國家 | 日期        | 總確診數  | 新增確診 | 七天移動 |
|----------|--------------|----|-----------|-------|------|------|
| TWN      | 亞洲           | 台灣 | 2021/8/1  | 15688 | 14   |      |
| TWN      | 亞洲           | 台灣 | 2021/7/31 | 15674 | 12   |      |
| TWN      | 亞美洲          | 台灣 | 2021/7/30 | 15662 | 25   |      |
| TWN      | 亞洲           | 台灣 | 2021/7/29 | 15637 | 18   |      |
| TWN      | <b>王</b> 臣 洲 | 台灣 | 2021/7/28 | 15619 | 20   |      |
| TWN      | 亞洲           | 台灣 | 2021/7/27 | 15599 | 17   |      |
| TWN      | 宝芝沙州         | 台灣 | 2021/7/26 | 15582 | 11   |      |
| TWN      | <b>宝</b> 芝沙州 | 台灣 | 2021/7/25 | 15571 | 13   |      |
| TWN      | 亞洲           | 台灣 | 2021/7/24 | 15558 | 23   |      |
| TWN      | <b>宝</b> 芝沙州 | 台灣 | 2021/7/23 | 15535 | 24   |      |
| TWN      | 亞洲           | 台灣 | 2021/7/22 | 15511 | 33   |      |
| TWN      | <b>宝</b> 芝沙州 | 台灣 | 2021/7/21 | 15478 | 25   |      |
| TWN      | 亞洲           | 台灣 | 2021/7/20 | 15453 | 24   |      |
| TWN      | 亞洲           | 台灣 | 2021/7/19 | 15429 | 21   |      |
| TWN      | 亞洲           | 台灣 | 2021/7/18 | 15408 | 18   |      |

① 因為大小的限制,預覽中的資料已截斷。

>

\_\_\_\_

載入 ▼ 轉換資料

取消

| A          | В         | C         | D         | E      | F       | G             | Н      | I.      | J             | K         | L           |                   |
|------------|-----------|-----------|-----------|--------|---------|---------------|--------|---------|---------------|-----------|-------------|-------------------|
| l iso code | 洲名        | 國家        | 「日期」▼     | 總確診數 💌 | 新增確診數 💌 | 七天移動平均新增確診數 💌 | 總死亡數 💌 | 新增死亡數 🔻 | 七天移動平均新增死亡數 🔻 | 每百萬人確診數 🔻 | 每百萬人死亡數 💌 傳 | │ 查詢與連線 🛛 🔻       |
| 2 TWN      | 亞洲        | 台灣        | 2021/8/1  | 15688  | 14      | 16.71         | 789    | 2       | 2 0.4         | 658.7     | 33.13       |                   |
| 3 TWN      | 亞洲        | 台灣        | 2021/7/31 | 15674  | 12      | 16.57         | 787    | (       | 0.14          | 4 658.11  | 33.04       | <b>查詢</b> 連線      |
| 4 TWN      | 亞洲        | 台灣        | 2021/7/30 | 15662  | 25      | 18.14         | 787    | (       | ) 0.4         | 657.6     | 33.04       |                   |
| 5 TWN      | 亞洲        | 台灣        | 2021/7/29 | 15637  | 18      | 18            | 787    | (       | 0.7           | 656.55    | 33.04       | 1 個查詢             |
| 5 TWN      | 亞洲        | 台灣        | 2021/7/28 | 15619  | 20      | 20.14         | 787    | (       | 1.29          | 655.8     | 33.04       |                   |
| 7 TWN      | 亞洲        | 台灣        | 2021/7/27 | 15599  | 17      | 20.86         | 787    | ]       |               | 2 654.96  | 33.04       | Table 0           |
| 3 TWN      | 亞洲        | 台灣        | 2021/7/26 | 15582  | 11      | 21.86         | 786    | (       | 2.4           | 654.25    | 33          | 载入 [4] (田 容 料 利 。 |
| TWN        | 亞洲        | 台灣        | 2021/7/25 | 15571  | 13      | 23.29         | 786    | (       | 2.5           | 7 653.78  | 33          | 戰八 34 1回員小科外」。    |
| 0 TWN      | 亞洲        | 台灣        | 2021/7/24 | 15558  | 23      | 24            | 786    | 2       | 2 3.14        | 4 653.24  | 33          |                   |
| 1 TWN      | 亞洲        | 台灣        | 2021/7/23 | 15535  | 24      | 22.43         | 784    | 2       |               | 3 652.27  | 32.92       |                   |
| 2 TWN      | 亞洲        | 台灣        | 2021/7/22 | 15511  | 33      | 23.57         | 782    | 4       | 3.29          | 651.26    | 32.83       |                   |
| 3 TWN      | 亞洲        | 台灣        | 2021/7/21 | 15478  | 25      | 21.43         | 778    | 4       | 3.5           | 7 649.88  | 32.67       |                   |
| 4 TWN      | 亞洲        | 台灣        | 2021/7/20 | 15453  | 24      | 21.57         | 773    | 4       | 3.7           | 648.83    | 32.46       |                   |
| 5 TWN      | 亞洲        | 台灣        | 2021/7/19 | 15429  | 21      | 22.29         | 769    | ]       |               | 4 647.82  | 32.29       |                   |
| 6 TWN      | 亞洲        | 台灣        | 2021/7/18 | 15408  | 18      | 22.71         | 768    | 4       | ļ             | 4 646.94  | 32.25       |                   |
| 7 TWN      | 亞洲        | 台灣        | 2021/7/17 | 15390  | 12      | 24.57         | 764    | ]       |               | 4 646.18  | 32.08       |                   |
| 8 TWN      | 亞洲        | 台灣        | 2021/7/16 | 15378  | 32      | 27.57         | 763    | 4       | 4.7           | 645.68    | 32.04       |                   |
| 9 TWN      | 亞洲        | 台灣        | 2021/7/15 | 15346  | 18      | 28.14         | 759    | 6       | 5 5.80        | 644.34    | 31.87       |                   |
| 0 TWN      | 亞洲        | 台灣        | 2021/7/14 | 15328  | 26      | 28.57         | 753    | 6       | 5.43          | 643.58    | 31.62       |                   |
| 1 TWN      | 亞洲        | 台灣        | 2021/7/13 | 15302  | 29      | 30.57         | 747    | (       | 5 5.80        | 642.49    | 31.36       |                   |
| 0 0000     | 1012-2101 | Z . Nette | 0001 000  | 10000  | 0.4     | 20.20         | 7.41   |         | 2.4           | C 41.07   | 01.11       |                   |

X

選取資料>新查詢>來自其他來源>來自Web
 在[從Web網址」對話方塊中,輸入網頁URL,然後按一下[確定]
 範例使用: <u>http://en.wikipedia.org/wiki/UEFA\_European\_Football\_Championship</u>
 如果網頁需要使用者認證:

•選取[進一頁,然後在Access Web 對話方塊中輸入您的認證 •選取[儲存]

3. 選取 [確定]
#### 1.選取資料>新查詢>來自其他 來源>來自 Web

| 榴索     常用     插入     檀紐分析績靈     繪圖     版面配置     公式     資料     校 <ul> <li></li></ul>                                                                                                    | 蜀 檢視    |
|----------------------------------------------------------------------------------------------------|---------|
|                                                                                                    | ·       |
| 從檔案(P)           查詢與連線             從資料庫(D)           D         E         F         G             從資料庫(D)           b         E         F         G             從資料庫(D)           b         E         F         G             從資料庫(D)           b         E         F         G | 排序與自    |
|                                                                                                    | F       |
| t他來源>來自 Web                                                                                                    |         |
| Azure(A) トビネなイネ白 Web                                                                                                    |         |
| □□■■ <sup>□</sup> □□□□□□□□□□□□□□□□□□□□□□□□□□□□□□□□                                                                                                    | 1       |
| C 從線上服務(E) ↓ dia.org/wiki/UEFA_European_Football_Cha                                                                                                    | mpionsl |
| ↓ 從其他來源(Q) ↓ 從表格/範囲 ↓ 您的認證                                                                                                    |         |
| ● 確認結靈(W) ● 確Web(M)                                                                                                    |         |
| 益合查詢(Q) ↓ 從 Microsoft Query(M) 從 Web<br>從網頁匯入資                                                                                                    | Ki •    |
|                                                                                                    |         |
| ⑦ 資料目錄授尋(C)                                                                                                    |         |
| □□ 我的資料目錄查詢(M)                                                                                                    |         |
| <ul> <li>▲ 資料%源設足(5)</li> <li>● 查詢選項(2)</li> <li>↓ 從 Hadoop 檔案 (HDFS)(H)</li> </ul>                                                                                                    |         |
| 17 位 Active Directory(A)                                                                                                    |         |
| 19 從 Microsoft Exchange(E)                                                                                                    |         |
| 20                                                                                                    |         |
| 21 從 ODBC(D)                                                                                                    |         |
| 23 (# OLEDB(B)                                                                                                    |         |
| 24                                                                                                    |         |
| 25 空白查詢(Q) 26                                                                                                    |         |

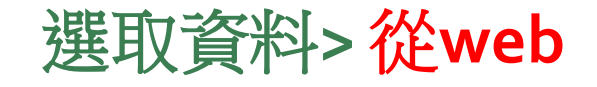

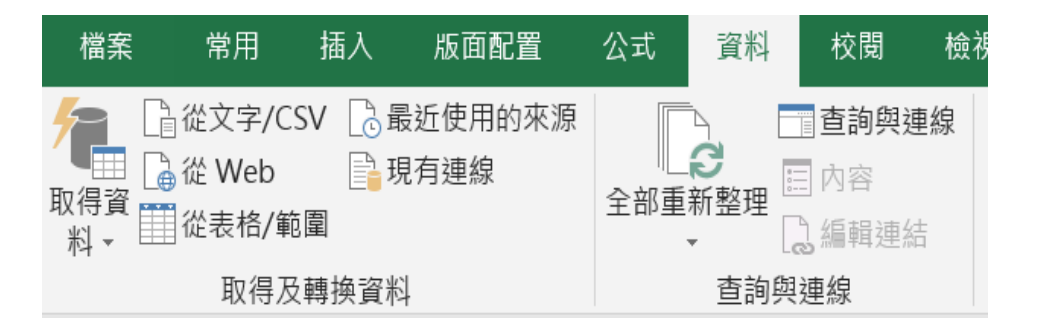

# 2.在 [從Web 網址」對話方塊中,輸入網頁 URL,然後按一下[確定]

| 従Web<br>●基本 〇進階                                                  |
|------------------------------------------------------------------|
| ● 基本 ○ 進階                                                        |
|                                                                  |
| URL                                                              |
| http://en.wikipedia.org/wiki/UEFA_European_Football_Championship |

取消

確定

|                                       | 道覽哭                                              |              |                     |         |                |          |
|---------------------------------------|--------------------------------------------------|--------------|---------------------|---------|----------------|----------|
| Excel 首本北准 八 - Web                    | ٩                                                | 資料表檢視 V      | Veb 檢視              |         |                |          |
|                                       | □ 選取多重項目                                         | Results[edit | ]                   |         |                |          |
|                                       | 顯示選項 ▼                                           | Column1      | Column2             | Column3 | Column4        | Column   |
|                                       | ▲ 📕 http://en.wikipedia.org/wiki/UEFA_European_F | Year         | Host                | nul     | Final          | Final    |
| · 罪可 <b>美权相图</b> ,                    | Document                                         | Year         | Host                | nul     | Winners        | Score ar |
|                                       | Results[edit]                                    | 1960 Details | France              | nul     | Soviet Union   | 2–1 (a.e |
|                                       |                                                  | 1964 Details | Spain               | nul     | Spain          | 2–1 San  |
|                                       |                                                  | 1968 Details | Italy               | nul     | Italy          | 1–1 (a.e |
|                                       | I Table 1                                        | 1972 Details | Belgium             | nul     | West Germany   | 3–0 Hey  |
|                                       | III Table 10                                     | 1976 Details | Yugoslavia          | nul     | Czechoslovakia | 2–2 (a.e |
|                                       | III Table 11                                     | 1980 Details | Italy               | nul     | West Germany   | 2–1 Sta  |
|                                       | III Table 12                                     | 1984 Details | France              | nul     | France         | 2–0 Par  |
|                                       | Table 13                                         | 1988 Details | West Germany        | nul     | Netherlands    | 2–0 Oly  |
| • 擁接男准人的                              |                                                  | 1992 Details | Sweden              | nul     | Denmark        | 2–0 Ulle |
|                                       |                                                  | 1996 Details | England             | nul     | Germany        | 2–1 (g.g |
| ~~~~~~~~~~~~~~~~~~~~~~~~~~~~~~~~~~~~~ | I Table 15                                       | 2000 Details | Belgium Netherlands | nul     | France         | 2–1 (g.g |
| 貝什化, 职八                               | Table 4                                          | 2004 Details | Portugal            | nul     | Greece         | 1–0 Esta |
|                                       | 🛄 Table 5                                        | 2008 Details | Austria Switzerland | nul     | Spain          | 1–0 Ern  |
|                                       | Table 6                                          | 2012 Details | Poland Ukraine      | nul     | Spain          | 4–0 Olir |
|                                       | III Table 7                                      | 2016 Details | France              | nul     | Portugal       | 1–0 (a.e |
|                                       |                                                  | 2020 Details | Europe              | nul     | Italy          | 1–1 (a.e |
|                                       | III I ADIE 8                                     | 2024 Details | Germany             | nul     |                | null     |
|                                       | 🖽 Table 9                                        |              |                     |         |                |          |
|                                       | 🔠 UEFA European Championship                     | <            |                     |         |                | >        |

## 選取WebView, 將表格視為網頁

| 모诗:4<br>結果[編] |         | 足球錦標賽決賽 | 清單                                 |           |                 |         |
|---------------|---------|---------|------------------------------------|-----------|-----------------|---------|
|               |         |         | 季軍:                                |           |                 |         |
| 年度            | 輸主      | 冠軍      | 分數                                 | 亞軍        | 季軍              | s       |
| 1960<br>詳細資料  | ■■ 法國   | 新聯      | 2-1<br>(延長賽)                       | 南斯拉夫      | 捷克斯洛伐克          | 1       |
| 1964<br>詳細資料  | 西班牙     | 西班牙     | 2-1                                | *<br>道乐取师 | 匈牙利             | (ä      |
| 1968<br>詳細資料  | 📕 📕 魏大利 | 截大利     | 1-1<br>(延長賽)<br><b>2-0</b><br>(重賽) | 南斯拉夫      | <b>★</b><br>英格蘭 |         |
| 1972<br>詳細資料  | ■■ 比利時  | 西德      | 3-0                                | 蘇聯        | 比利時             |         |
| 1976<br>詳細資料  | 🔽 南斯拉夫  | 捷克斯洛伐克  | 2-2<br>(延長賽)<br>(5-3十二碼罰球)         | 西德        | 荷蘭              | ;<br>(ë |
| 1980<br><     |         | -       |                                    |           | Ν,              | 1       |

| •      | 載入                             | 、以將資                                                                                                    | 資料               | 載入                           | 至工作表                                                                           |                            |                  |               |   |
|--------|--------------------------------|----------------------------------------------------------------------------------------------------|------------------|------------------------------|--------------------------------------------------------------------------------|----------------------------|------------------|---------------|---|
| 表<br>R | 格名稱:<br>esults_edit<br>》調整表格大小 | <ul> <li>☑ 以樞紐分析表摘要</li> <li>☑ 以樞紐分析表摘要</li> <li>☑ 移除重複項</li> <li>☑ 插入:</li> <li>☑ 轉换為範圍</li> <li>☑ 分析節</li> </ul> | 交叉<br>谜出<br>谜器 ▼ | ■ 内容<br>■ 以瀏覽器開<br>理 → 於取消連結 | <ul> <li>✓ 標題列 □ 首欄 ✓ 篩選按鈕</li> <li>□ 合計列 □ 末欄</li> <li>✓ 帶狀列 □ 帶狀欄</li> </ul> |                            |                  |               |   |
|        | 内容                             | 工具                                                                                                    |                  | 外部表格資料                       | 表格樣式選項                                                                         | Ā                          | <b>長格</b> 樣式     |               | ^ |
| 1      | A1 ~                           | $\therefore$ $\checkmark$ $f_x$                                                                                    |                  |                              |                                                                                |                            |                  |               | ~ |
|        | А                              | В                                                                                                    | С                | D                            | E                                                                              | F                          | G                | 本的印油伯。        | ~ |
| 1      | Column1                        | - Column2 -                                                                                                    | Column3          | Column4                      | Column5                                                                        | 🔽 Column6 🔍                | Column7 🔽 Columr | 旦间兴建脉         | ^ |
| 2      | ? Year                         | Host                                                                                                    |                  | Final                        | Final                                                                          | Final                      | Third pl         | <b>查詢</b> 連線  |   |
| 3      | 8 Year                         | Host                                                                                                    |                  | Winners                      | Score and Venue                                                                | Runners-up                 | Third pl         | 1 個查詢         |   |
| 4      | 1960 Detail                    | s France                                                                                                    |                  | Soviet Union                 | 2 - 1 (a.e.t.) Parc des Princes, Paris                                         | Yugoslavia                 | Czechos          |               |   |
| L.     | 5 1964 Detail                  | s Spain                                                                                                    |                  | Spain                        | 2 - 1 Santiago Bernabéu, Madrid                                                | Soviet Union               | Hungary          | Results[edit] |   |
| 6      | 5 1968 Detail                  | s Italy                                                                                                    |                  | Italy                        | 1 - 1 (a.e.t.) 2 - 0 (replay) Stadio O                                         | limpico, Rome Yugoslavia   | England          | 載人 19 個資料列。   |   |
| 7      | / 1972 Detail                  | s Belgium                                                                                                    |                  | West Germany                 | 3 - 0 Heysel Stadium, Brussels                                                 | Soviet Union               | Belgium          |               |   |
| 8      | B 1976 Detail                  | s Yugoslavia                                                                                                    |                  | Czechoslovakia               | 2 - 2 (a.e.t.) (5 - 3 p) Red Star Stad                                         | ium, Belgrade West Germany | Netherla         |               |   |
| 9      | 9 1980 Detail                  | s Italy                                                                                                    |                  | West Germany                 | 2 - 1 Stadio Olimpico, Rome                                                    | Belgium                    | Czechos          |               |   |
| 1      | 0 1984 Detail                  | s France                                                                                                    |                  | France                       | 2 - 0 Parc des Princes, Paris                                                  | Spain                      | Denmar           |               |   |
| 1      | 1 1988 Detail                  | s West Germany                                                                                                    |                  | Netherlands                  | 2-0 Olympiastadion, Munich                                                     | Soviet Union               | Italy and        |               |   |
| 1      | 2 1992 Detail                  | s Sweden                                                                                                    |                  | Denmark                      | 2 - 0 Ullevi, Gothenburg                                                       | Germany                    | Netherla         |               |   |
| 1      | 3 1996 Detail                  | s England                                                                                                    |                  | Germany                      | 2 - 1 (g.g.) Wembley Stadium, Lond                                             | on Czech Republic          | England          |               |   |
| 1      | 4 2000 Detail                  | s Belgium Netherlands                                                                                              |                  | France                       | 2 - 1 (g.g.) De Kuip, Rotterdam                                                | Italy                      | Netherla         |               |   |
| 1      | 5 2004 Detail                  | s Portugal                                                                                                    |                  | Greece                       | 1 - 0 Estádio da Luz, Lisbon                                                   | Portugal                   | Czech R          |               |   |
| 1      | 6 2008 Detail                  | s Austria Switzerland                                                                                              |                  | Spain                        | 1-0 Ernst-Happel-Stadion, Vienna                                               | Germany                    | Russia a         |               |   |
| 1      | 7 2012 Detail                  | s Poland Ukraine                                                                                                   |                  | Spain                        | 4 - 0 Olimpiyskiy, Kyiv                                                        | Italy                      | German           |               |   |
| 1      | 8 2016 Detail                  | s France                                                                                                    |                  | Portugal                     | 1 - 0 (a.e.t.) Stade de France, Saint-I                                        | Denis France               | German           |               |   |

### • 選取資料>取得資料/傳統精 靈/從web(舊版)

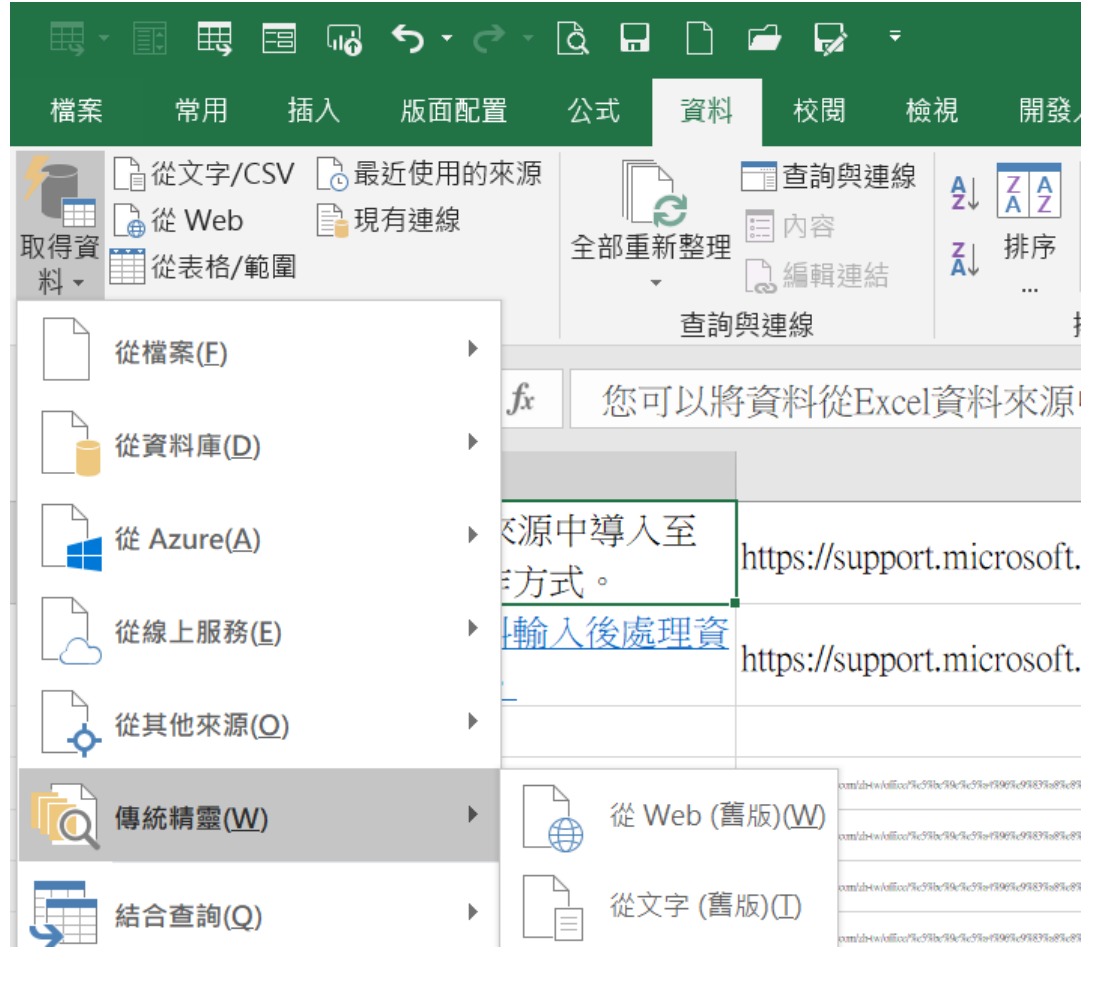

### • 在 □ 符號上按鈕,該符號會變成 □ 表示要匯入該表格,可以選取 多個表格一起匯入

局選項(○).

|    | BERH          | MR 1     |                   |           | 4        | 33       | 2.     |         | 0      |                |  |
|----|---------------|----------|-------------------|-----------|----------|----------|--------|---------|--------|----------------|--|
|    | NPSC          | 243 K80  | ノ<br>、<br>を<br>対対 | 川均<br>現象我 | 1 - F =  | /4±4     | 소교     | a       | 112    |                |  |
|    |               | National | Pro               | blem S    | olving   | Contes   | t on l | nterne  |        | 11             |  |
| -  | 0000          |          | -                 |           | 14       | -        | NP     | SC 2014 | Progra | amming Contest |  |
| R  | INK NAME      | SOLVED   | TIME              | A         | <u>B</u> | <u>c</u> | D      | Ē       | E      | TOTAL ATT/SOLV |  |
| 1  | team87-賽發中發05 | 6        | 640               | 2/72      | 5/84     | 1/87     | 1/96   | 1/97    | 1/104  | 11/6           |  |
| 2  | team85-景颜中變03 | 5        | 107               | 1/1       | 1/1      | 1/6      | 1/1    | 1/      | 1/98   | 6/5            |  |
| 3  | team80-新竹高中01 | 5        | 139               | 2/1       | 2/4      | 1/10     | 1/2    | 2/62    | 0/     | 8/5            |  |
| 4  | team82-嘉芸高中01 | 5        | 207               | 1/19      | 1/20     | 1/27     | 1/29   | 2/92    | 0/     | 6/5            |  |
| 5  | team30-丑陋高中01 | 5        | 436               | 3/28      | 2/30     | 2/31     | 1/52   | 6/115   | 0/     | 14/5           |  |
| 6  | team77-復興高中03 | 5        | 547               | 8/94      | 2/       | 1/57     | 1/60   | 2/115   | 1/61   | 15/5           |  |
| 7  | team19-正心高中01 | 5        | 1006              | 2/150     | 1/157    | 1/185    | 1/231  | 2/243   | 0/     | 7/5            |  |
| 8  | team91-异菌高中01 | 4        | 67                | 1/4       | 1/11     | 1/21     | 1/31   | 0/      | 0/     | 4/4            |  |
| e  | team70-康德高中01 | 4        | 75                | 2/4       | 2/6      | 1/18     | 1/7    | 0/      | 0/     | 6/4            |  |
| 1  | team61-師大附中01 | 4        | 94                | 2/13      | 1/15     | 1/21     | 1/25   | 0/      | 1/     | 6/4            |  |
| 1  | team2-大安意工01  | 4        | 154               | 2/33      | 1/33     | 1/34     | 1/34   | 2/      | 2/     | 9/4            |  |
| 1  | team16-台南一中04 | 4        | 160               | 1/26      | 2/34     | 1/39     | 1/41   | 0/      | 0/     | 5/4            |  |
| 1  | team42-板橋高中02 | 4        | 201               | 2/47      | 1/43     | 1/45     | 1/46   | 7/      | 0/     | 12/4           |  |
| 1  | team14-台南一中02 | 4        | 202               | 1/25      | 1/30     | 1/73     | 1/74   | 0/      | 0/     | 4/4            |  |
| 1  | team68-高速中型02 | 4        | 356               | 1/62      | 3/67     | 1/95     | 1/92   | 1/      | 0/     | 7/4            |  |
| 1  | team67-高速中變01 | 4        | 377               | 1/68      | 5/96     | 1/64     | 1/69   | 2/      | 0/     | 10/4           |  |
| 1  | team76-復興高中02 | 4        | 429               | 2/76      | 3/101    | 3/79     | 1/73   | 0/      | 0/     | 9/4            |  |
| 11 | team88-貴額中學06 | 4        | 458               | 1/11      | 4/179    | 1/29     | 1/179  | 0/      | 0/     | 7/4            |  |
| 12 | team71-復旦高中01 | 4        | 487               | 4/85      | 1/64     | 3/102    | 3/96   | 0/      | 0/     | 11/4           |  |
|    |               |          |                   |           |          |          |        |         |        |                |  |

|      | NPSC          | 第十<br>網際<br>National | 六<br>網<br>Prot | 屆<br>路君      | erci<br>olving | <b>设計</b><br>Contes | 全國<br>t on li | 了人们<br>Alterne | Progra |                |
|------|---------------|----------------------|----------------|--------------|----------------|---------------------|---------------|----------------|--------|----------------|
| RANK | NAME          | SOLVED               | TIME           | A            | В              | <u>c</u>            | D             | E              | E      | TOTAL ATT/SOLV |
| 1    | team87-實驗中學05 | 6                    | 640            | 2/72         | 5/84           | 1/87                | 1/96          | 1/97           | 1/104  | 11/6           |
| 2    | team85-實驗中學03 | 5                    | 107            | 1/1          | 1/1            | 1/6                 | 1/1           | 1/             | 1/98   | 6/5            |
| з    | team80-新竹高中01 | 5                    | 139            | 2/1          | 2/4            | 1/10                | 1/2           | 2/62           | 0/     | 8/5            |
| 4    | team82-嘉芸高中01 | 5                    | 207            | 1/19         | 1/20           | 1/27                | 1/29          | 2/92           | 0/     | 6/5            |
| 5    | team30-宜蘭高中01 | 5                    | 436            | 3/28         | 2/30           | 2/31                | 1/52          | 6/115          | 0/     | 14/5           |
| 6    | team77-復興高中03 | 5                    | 547            | 8/ <b>94</b> | 2/             | 1/57                | 1/60          | 2/115          | 1/61   | 15/5           |
| 7    | team19-正心高中01 | 5                    | 1006           | 2/150        | 1/157          | 1/185               | 1/231         | 2/243          | 0/     | 7/5            |
| 8    | team91-興國高中01 | 4                    | 67             | 1/4          | 1/11           | 1/21                | 1/31          | 0/             | 0/     | 4/4            |
| 9    | team70-康稠高中01 | 4                    | 75             | 2/4          | 2/6            | 1/18                | 1/7           | 0/             | 0/     | 6/4            |

- •選項
- •整個html格式
- 關閉日期識別

| Web 查詢選項                                       | ?                  | $\times$     |
|------------------------------------------------|--------------------|--------------|
| 格式設定                                           |                    |              |
| <ul><li>(<u>)</u></li><li>(<u>N</u>)</li></ul> |                    |              |
| ○僅保存RTF的格式(E                                   | <u>R</u> )         |              |
| ○整個HTML格式(E)                                   |                    |              |
| 為預設格式的 <pre> 區</pre>                           | <mark>塊匯入</mark> 諸 | 设定 ——        |
| ✓ 匯入 <pre> 區塊当</pre>                           | ē欄( <u>l</u> )     |              |
| 🗹 連續分隔符號視為日                                    | 單一處理               | (I)          |
| ── 所有段落皆使用相同                                   | 同的設定               | ( <u>U</u> ) |
| 其他匯入設定                                         |                    |              |
| 開閉日期識別(D)                                      |                    |              |
| 🗌 停用 Web 查詢重新                                  | f導向( <u>W</u>      | )            |
| 確定                                             | 取                  | 2消           |

| Web 查詢選項             | ?              | $\times$     |
|----------------------|----------------|--------------|
| ■ 格式設定               |                |              |
| ○ 無(№)               |                |              |
| ○僅保存RTF的格式( <u>R</u> | )              |              |
| ● 整個HTML格式(E)        |                |              |
| 為預設格式的 <pre> 區</pre> | 塊匯入讀           | 设定 ——        |
| ✓ 匯入 <pre> 區塊至</pre> | [欄( <u> </u> ) |              |
| 。<br>☑ 連續分隔符號視為單     | 一處理            | (I)          |
| □ 所有段落皆使用相同          | 的設定            | ( <u>U</u> ) |
| 其他匯入設定               |                |              |
| ✓ 關閉日期識別(D)          |                |              |
| 🦳 停用 Web 查詢重新        | 導向( <u>W</u>   | )            |
| 確定                   | 取              | 风消           |

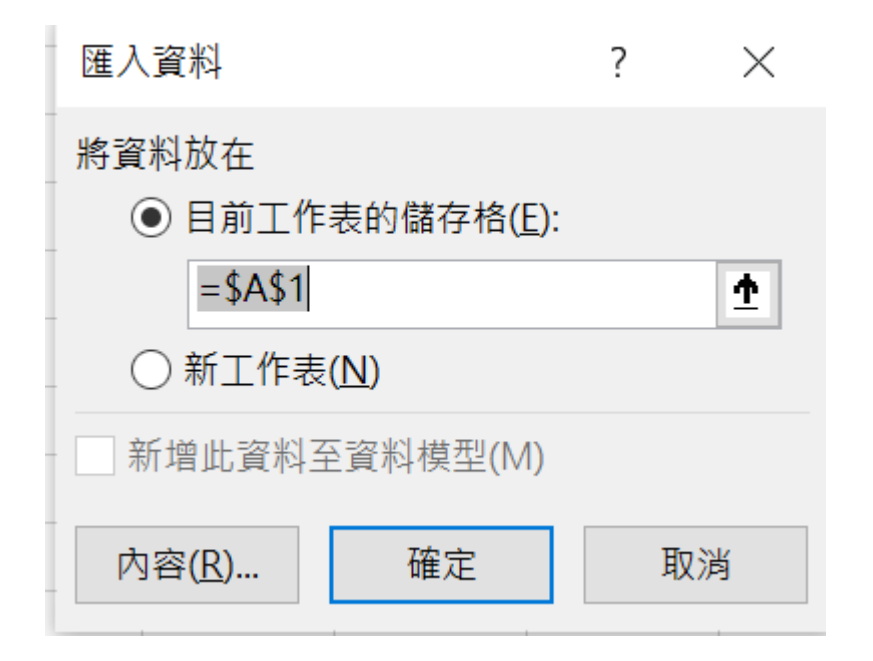

| 外部資料範圍內容                        | ?    | ×      |
|---------------------------------|------|--------|
| 名稱( <u>N</u> ): senSummary      |      |        |
| 查詢                              |      |        |
| ✓儲存查詢定義(Q)                      |      |        |
| 儲存密碼(P)                         |      |        |
| 更新                              |      |        |
| ✓ 啟用幕後執行更新作業( <u>B</u> )        |      |        |
| □ 每隔( <u>R</u> ) 60 🖕 分鐘更新一次(R) |      |        |
| ─ 檔案開啟時自動更新(!)                  |      |        |
| 在關閉前移除工作表的外部資料(D)               |      |        |
| 資料                              |      |        |
| ✓ 包含欄位名稱(E) 保持欄位的排序/篩           | 選/格式 | ;狀況(L) |
| □ 包含列號(U) □ 自動套用格式(S)           |      |        |
| ✓ 調整欄寬( <u>A</u> )              |      |        |
| 如果資料筆數在更新時有改變時:                 |      |        |
|                                 |      |        |
|                                 |      |        |
|                                 |      |        |
| 相鄰儲存格使用自動填滿(F)                  |      |        |

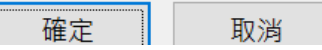

|    | А           | В             | С                             | D           | E             | F             | G             | Н             | I             | J             | К              | l |
|----|-------------|---------------|-------------------------------|-------------|---------------|---------------|---------------|---------------|---------------|---------------|----------------|---|
| 1  |             |               | NPSC 2014 Programming Contest |             |               |               |               |               |               |               |                |   |
| 2  | <u>Rank</u> | Name          | <b>Solved</b>                 | <u>Time</u> | <u>A</u>      | <u>B</u>      | <u>C</u>      | <u>D</u>      | <u>E</u>      | <u> </u>      | Total att/solv |   |
| 3  |             |               |                               |             |               |               |               |               |               |               |                |   |
| 4  | 1           | team87-實驗中學05 | 6                             | 640         | 2/ <b>72</b>  | 5/ <b>84</b>  | 1/ <b>87</b>  | 1/ <b>96</b>  | 1/ <b>97</b>  | 1/ <b>104</b> | 11/6           |   |
| 5  | 2           | team85-實驗中學03 | 5                             | 107         | 1/ <b>1</b>   | 1/ <b>1</b>   | 1/ <b>6</b>   | 1/ <b>1</b>   | 1/            | 1/ <b>98</b>  | 6/5            |   |
| 6  | 3           | team80-新竹高中01 | 5                             | 139         | 2/ <b>1</b>   | 2/ <b>4</b>   | 1/ <b>10</b>  | 1/ <b>2</b>   | 2/ <b>62</b>  | 0/            | 8/5            |   |
| 7  | 4           | team82-嘉義高中01 | 5                             | 207         | 1/ <b>19</b>  | 1/ <b>20</b>  | 1/ <b>27</b>  | 1/ <b>29</b>  | 2/ <b>92</b>  | 0/            | 6/5            |   |
| 8  | 5           | team30-宜蘭高中01 | 5                             | 436         | 3/ <b>28</b>  | 2/ <b>30</b>  | 2/ <b>31</b>  | 1/ <b>52</b>  | 6/ <b>115</b> | 0/            | 14/5           |   |
| 9  | 6           | team77-復興高中03 | 5                             | 547         | 8/ <b>94</b>  | 2/            | 1/ <b>57</b>  | 1/ <b>60</b>  | 2/ <b>115</b> | 1/ <b>61</b>  | 15/5           |   |
| 10 | 7           | team19-正心高中01 | 5                             | 1006        | 2/ <b>150</b> | 1/ <b>157</b> | 1/ <b>185</b> | 1/ <b>231</b> | 2/ <b>243</b> | 0/            | 7/5            |   |
| 11 | 8           | team91-興國高中01 | 4                             | 67          | 1/ <b>4</b>   | 1/ <b>11</b>  | 1/ <b>21</b>  | 1/ <b>31</b>  | 0/            | 0/            | 4/4            |   |
| 12 | 9           | team70-康橋高中01 | 4                             | 75          | 2/ <b>4</b>   | 2/ <b>6</b>   | 1/ <b>18</b>  | 1/ <b>7</b>   | 0/            | 0/            | 6/4            |   |
| 13 | 10          | team61-師大附中01 | 4                             | 94          | 2/ <b>13</b>  | 1/ <b>15</b>  | 1/ <b>21</b>  | 1/ <b>25</b>  | 0/            | 1/            | 6/4            |   |
| 14 | 11          | team2-大安高工01  | 4                             | 154         | 2/ <b>33</b>  | 1/ <b>33</b>  | 1/ <b>34</b>  | 1/ <b>34</b>  | 2/            | 2/            | 9/4            |   |
| 15 | 12          | team16-台南—中04 | 4                             | 160         | 1/26          | 2/34          | 1/39          | 1/41          | 0/            | 0/            | 5/4            |   |

## Excel資料匯入-文字/CSV

- •檔案:文字/CSV
  - 有關更詳細的涵蓋範圍,請參閱匯(.txt<u>或.csv)文字</u>
- 基本步驟
  - 選取資料>從檔案>從>文字/CSV 取得資料
  - 在[逗號分隔值流覽」對話方塊中,流覽或輸入要查詢之檔案的路徑
  - 選取[開啟]
- 附註:
  - 如果是從 CSV 檔案匯出資料, Power Query 會自動偵測欄分隔符號,包括欄名和類型。
  - 例如,于下方輸入範例CSV檔案, Power Query 會自動使用第一列做為欄名,並變更每一欄 資料類型。

### • 選取資料>取得資料/傳統 精靈/從文字(舊版)

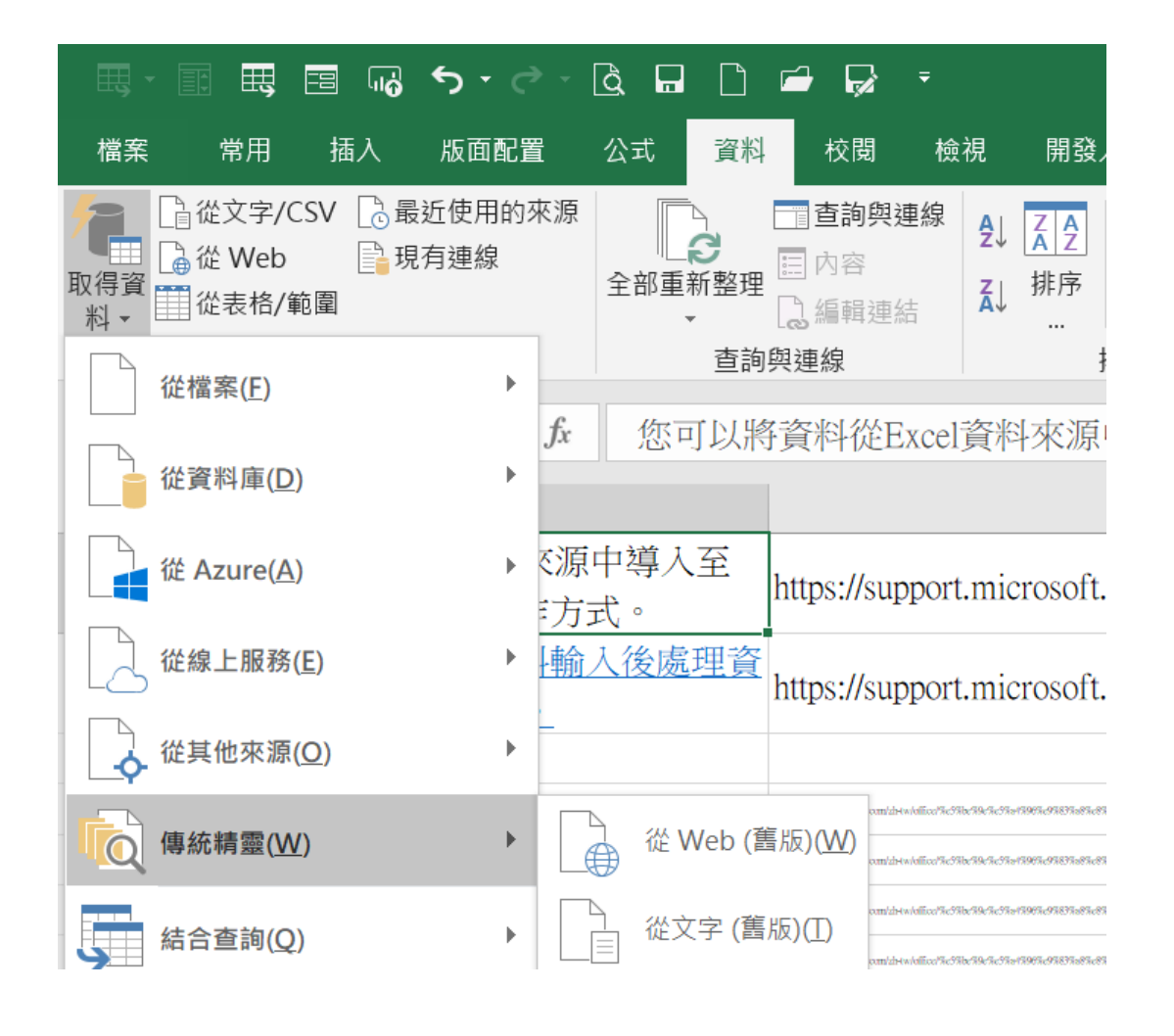

## Excel資料匯入-文字/CSV

|   | А    | В         | F      | G       | Н        |
|---|------|-----------|--------|---------|----------|
| 1 | 訂單編號 | 訂單日期      | 类頁另月   | 產品名稱    | 銷售       |
| 2 | 1    | 1/6/2014  | 食欠料    | 啤酒      | 6,903.00 |
| 3 | 2    | 1/6/2014  | Pasta  | Ravioli | 592.00   |
| 4 | 3    | 1/7/2014  | 堵塞、保留  | 醤       | 1,807.00 |
| 5 | 4    | 1/12/2014 | Grains | 長顆粒宣紙   | 377.00   |
| 6 | 5    | 1/15/2014 | 飲料     | 啤酒      | 2,692.00 |
| 7 | 6    | 1/15/2014 | 幹水果    | 幹 Plums | 4,831.00 |
| 8 | 7    | 1/20/2014 | 幹水果    | 幹 "梨子"  | 5,605.00 |
| 9 | 8    | 1/20/2014 | 幹水果    | 幹蘋果     | 7,101.00 |

### Excel資料匯入-文字/CSV

- Power Query 會自動變更每個資料行資料類型:
- •訂單識別碼變更為數位
- •訂單日期變更為日期
- •類別在預設(欄類型中)
- •產品名稱會維持(欄類型的文字)
- •銷售變更為數位

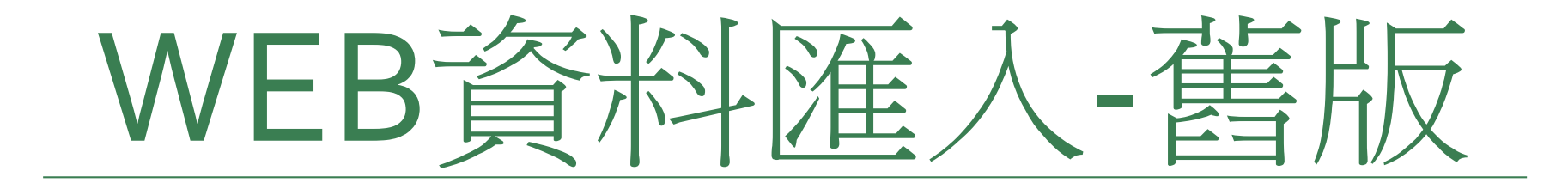

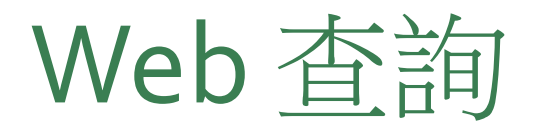

- Web查詢功能可以將網頁資料匯入活頁簿中
- 這種方式最大的好處是,它會在匯入的資料與來源網頁 之間建立連結
- 若來源網頁的內容有所變更, Excel 便可藉由這個連結更 新匯入的資料

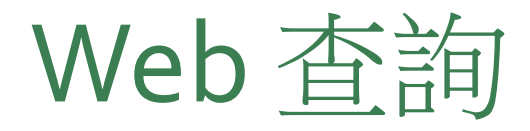

•新增Web查詢

1. 請執行資料/從Web外部取得資料 從Access 從Web從文字檔從其他 來源、 取得外部資料

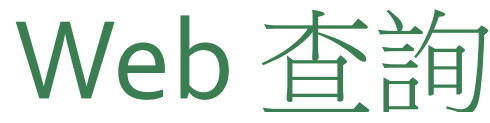

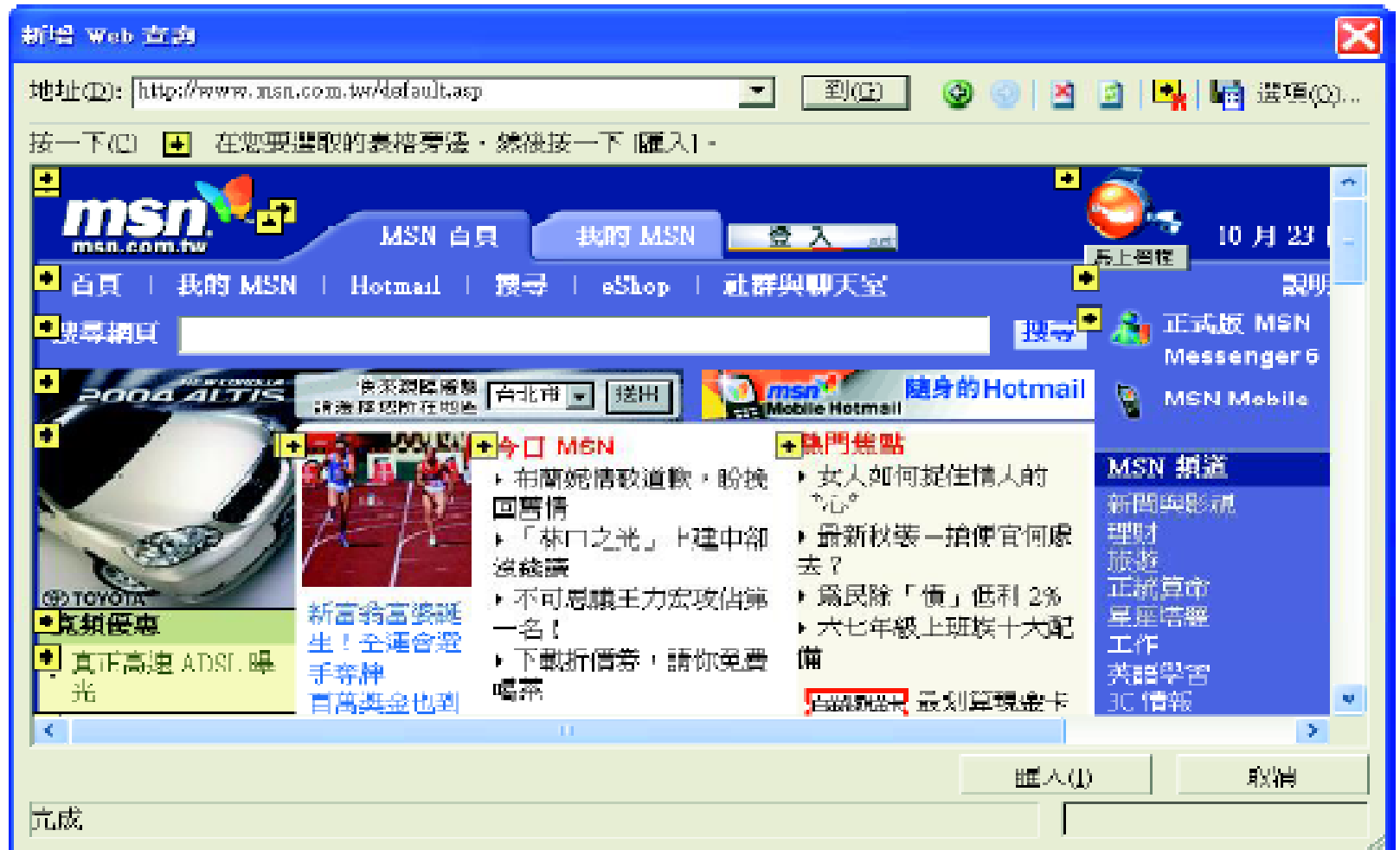

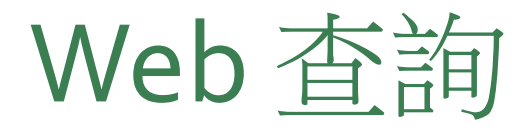

#### 2.在地址欄輸入欲查詢網頁的URL,然後按下到鈕連結到該網頁去

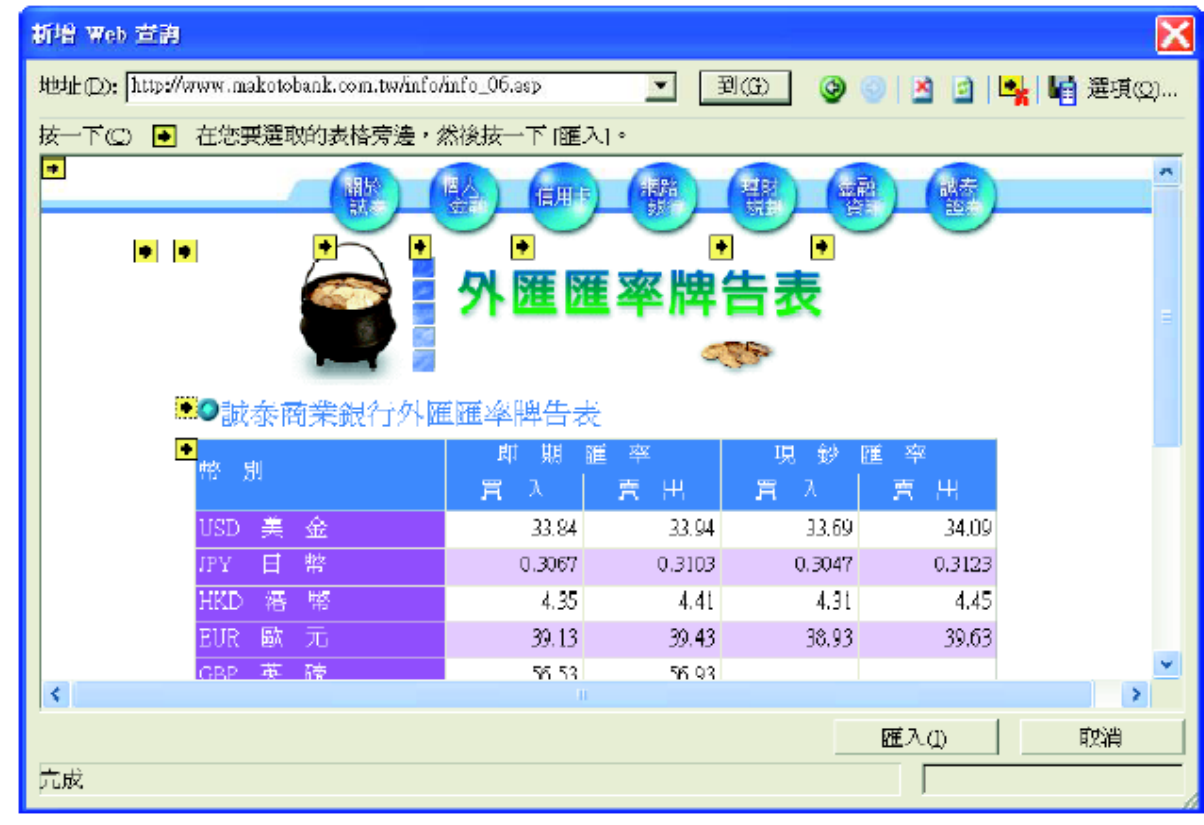

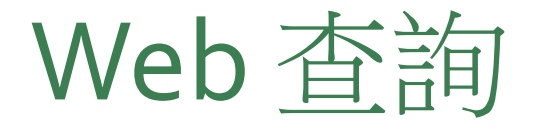

## •在 ●符號上按鈕,該符號會變成 ■,表示要匯入該表格,可以選取 多個表格一起匯入

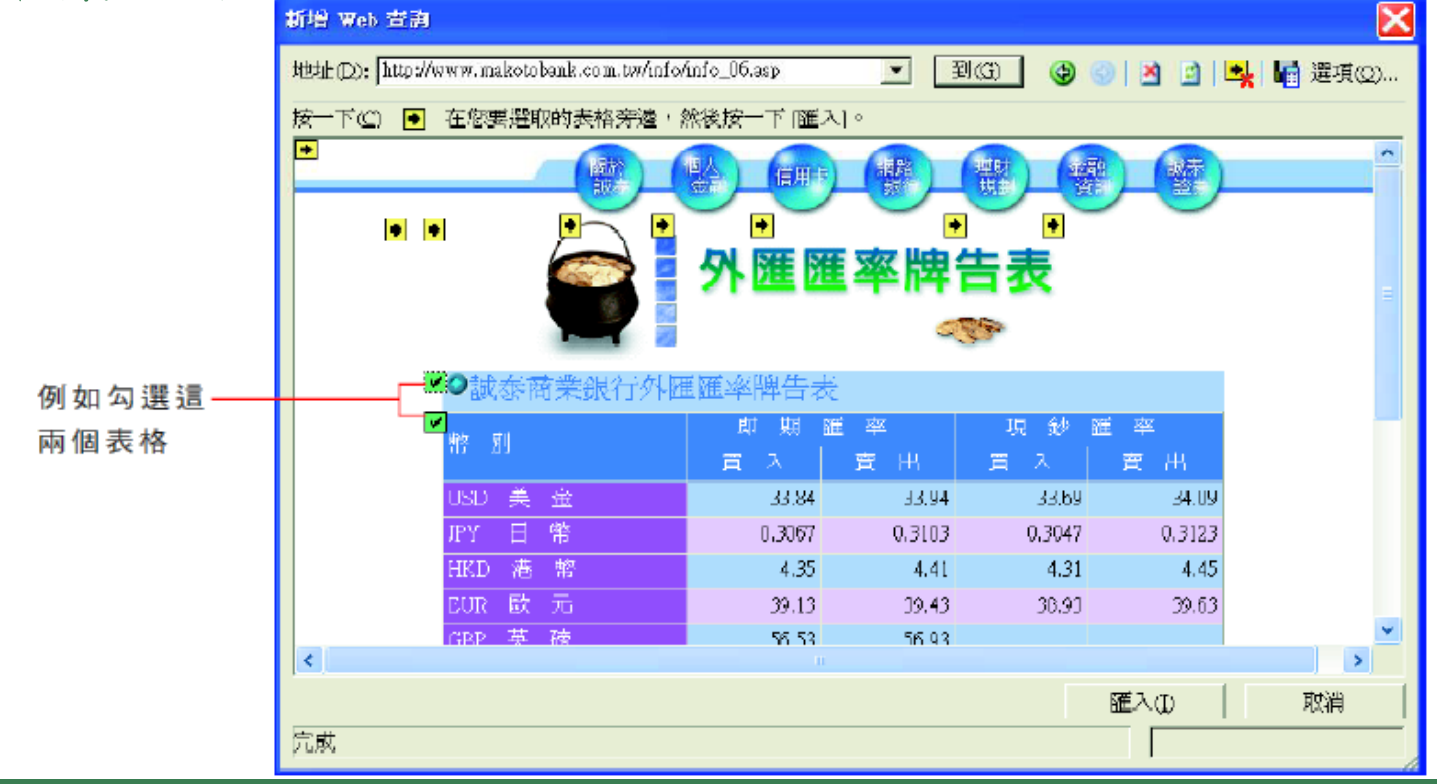

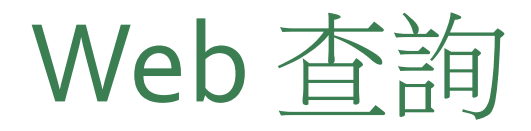

### 4. 按下匯入鈕,接著會詢問資料放置的儲存格位置

| 匪入資料                     | X              |
|--------------------------|----------------|
| 將資料放在<br>◎ 目前工作表的儲存格(E): | 確定<br>erection |
| =\$A\$1                  |                |
| ○ 新工作表(M)<br>            |                |
| □ 建立樞紐分析表及周報表(P)         |                |
| 內容(R)  寥數(1.1)           | 編輯查韵(Q)        |

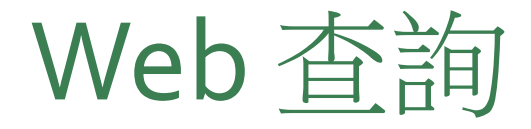

### 5. 設好匯入位置後,按下確定鈕,便會開始將資料匯進Excel中

|                    |    | A                   | В       | C        | D       | Е      |
|--------------------|----|---------------------|---------|----------|---------|--------|
| 堂课取匯入溶料由的          | 1  | 試泰商業銀行外匯匯率牌告表       |         |          |         |        |
| 自进以进入员村中的          | 2  |                     |         |          |         |        |
| 任一個儲存格,便會          | 3  | the Dil             | 即 期     | 涯 率      | 現 sty M | É 率    |
| 出現 <b>外部資料</b> 工具列 | 4  | 第二7月                | 貫 入     | 賣出       | 員入      | 出曹     |
|                    | 5  | USD 美金              | 33,     | 14 30.94 | 33.69   | J4.09  |
|                    | 6  | JPY 日幣 外部直科 🔻       | x 0.30  | 7 0.3103 | 0.3047  | 0.3123 |
|                    | 7  | HKD 港 幣 🦻 🚰 👘 🕽 🛪 🖻 | 0 4.    | 4.41     | 4.31    | 4.45   |
|                    | 8  | EIIR 歐 元            | 39.     | 3 39.43  | 38.93   | 39.63  |
|                    | 9  | GBP 英 磅             | 56.     | 3 56.93  |         |        |
|                    | 10 | SGD 新加坡幣            | 19.     | 19.59    |         |        |
|                    | 11 | CHF 瑞士法郎            | 25.     | 8 25.48  |         |        |
|                    | 12 | CAD 加拿大幣            | 25.     | 9 25.79  |         |        |
|                    | 13 | AUD 澳大利亞幣           | 23.     | 5 23.49  |         |        |
|                    | 14 | NZD 紐西蘭幣            | 20,     | 20.28    |         |        |
|                    | 15 | THB 泰幣              | D,i     | 10 0.87  |         |        |
|                    | 16 | 更新日期:92/10/1        | 7 14:08 |          |         |        |

### 其它啟動 Web 查詢的管道

- •先用複製/貼上的方式將網頁資料放到 Excel 中
- •開啟貼上選項按鈕選單,執行『建立可更新的Web查詢』命令

|     |   | А                                   | В                                      | С     | D | Е | F        | C          | ;             | Н        | I      | 1 |  |
|-----|---|-------------------------------------|----------------------------------------|-------|---|---|----------|------------|---------------|----------|--------|---|--|
| 4   | 1 | 保徳信<br>元富店<br>頭市場<br>基全             | Prodential<br>Financial OTC<br>Prod    | 10.07 | 0 | o |          |            |               |          |        |   |  |
|     | 5 | <br><u>保德信</u><br>元富第<br><u>一基金</u> | Prudential<br>Péranoiol Pérot<br>Frand | 8.77  | 0 | 0 | <b>.</b> |            |               |          |        |   |  |
| 6   | 5 |                                     |                                        |       |   |   |          | <b>6</b> - |               |          |        |   |  |
|     | 7 |                                     |                                        |       |   |   |          |            | ◎ 保留來源格式設定(K) |          |        |   |  |
| - 8 | 3 |                                     |                                        |       |   |   |          | 0          | 符合目           | 的格式設定    | 040    |   |  |
| 5   | 2 |                                     |                                        |       |   |   |          | 1          | 建立可           | J更新的 Wab | 查詢(22) |   |  |
| 1   | 0 |                                     |                                        |       |   |   |          |            |               |          |        |   |  |

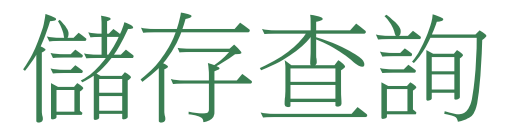

### •按下新增Web查詢交談窗中的儲存查詢鈕,將查詢設定儲存

| 儲存查詢                  |                   |                         | ? 🔀    |
|-----------------------|-------------------|-------------------------|--------|
| 儲存位置①:                | 🗀 Queries         | 💌 💿 · 🞑   😋 🗙 📷 • IAU • |        |
| ()<br>我最近的文件          | 11                |                         |        |
|                       |                   |                         |        |
| <b>没</b> 我的文件         |                   |                         |        |
| 我的電腦                  |                   |                         |        |
| 975名上的王·凯             |                   |                         |        |
| 0,008,000,000,000,000 | 檔案名稱(ND:          | info_00.iqy             | 儲存(\$) |
|                       | 檔案類型( <u>I</u> ): | Web 查詢 (*.iqy)          | 取消     |

### 變更 Web 查詢設定

- •如想再加入其它的表格、或變更格式設定...等
- •可按下外部資料工具列的編輯查詢鈕,即會開啟編輯 Web 查詢視 窗讓修改

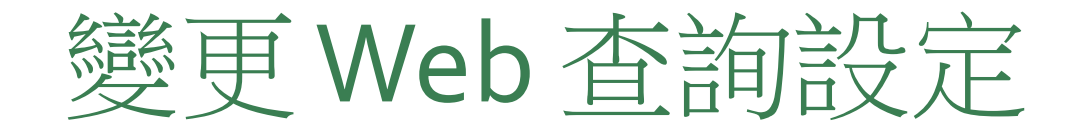

按此鈕可修改資料的格式設定

| 新Web 変換<br>bill(D): MigeAuwar.malenebank.com.uwimfoAnfo_06.ap<br>立 下(C) ● 在悠雲遭助的美格等達,然後按 下[羅入] | 外匯匯         | 率牌          | ■<br>こ<br>主表<br>》 |        | o 19 3 ( | <b>9.   16</b> 284 | ≥<br>≤∞<br>^ |
|------------------------------------------------------------------------------------------------|-------------|-------------|-------------------|--------|----------|--------------------|--------------|
| ■○試泰商業銀行外回                                                                                     | · 羅率牌告表     | *           | 現於面               | *      |          |                    |              |
| 94× 20                                                                                         | 夏 入 夏       | 実 出         | 黄杏                | 寬 出    |          |                    |              |
| VSD 羌 金                                                                                        | 33,84       | 33,94       | 33,69             | 34,09  |          |                    |              |
| JPY 日 幣                                                                                        | 0.3067      | 0.3103      | 0.3047            | 0.3123 |          |                    |              |
| HKD 🐮 📽                                                                                        | 4.35        | 4.41        | 4.31              | 4.45   |          |                    |              |
| EUR BACT                                                                                       | 39.13       | 39.43       | 38.93             | 39.63  |          |                    |              |
| OBP 英 谚                                                                                        | 56.53       | 55.93       |                   |        |          |                    |              |
| SGD 新加速報                                                                                       | 19.39       | 19.39       |                   |        |          |                    |              |
| CHF 瑞士法郎                                                                                       | 25.28       | 25.48       |                   |        |          |                    |              |
| CAD 加拿大幣                                                                                       | 25.59       | 25.79       |                   |        |          |                    |              |
| AUD 調大利亞带                                                                                      | 23.25       | 23,49       |                   |        |          |                    |              |
| NZD SHobidi WS                                                                                 | 20.02       | 20.28       |                   |        |          |                    |              |
| THR 琴傑                                                                                         | 0.83        | 0.87        |                   |        |          |                    |              |
|                                                                                                | - 興新日期:92/1 | 10/17 14:09 |                   |        |          |                    |              |
| ※木表僅供參考・資                                                                                      | 祭睡率以各物      | 曾亲單位為       | 準。                |        |          |                    | *            |
|                                                                                                |             |             |                   |        | 輝入の      | 取油                 |              |
| а di                                                                                           |             |             |                   | _      |          |                    |              |

## 更新外部資料

### •整個外部資料工具列各按鈕的功能說明

| 按鈕 | 名稱      | 説明                                                                         |
|----|---------|----------------------------------------------------------------------------|
| 3  | 編輯查詢鈕   | 修改 Web 查詢的設定                                                               |
|    | 資料範圍屬性鈕 | 對匯入的資料範圍進行各項屬性設定                                                           |
| 3  | 查詢參數鈕   | 根據您輸入的參數來查詢                                                                |
| 2  | 更新資料鈕   | 若來源資料有變動時, 按下此鈕可馬上更新目前顯示那張<br>工作表中的外部資料                                    |
| ×  | 取消重新整理鈕 | 按下 <b>!</b> 鈕更新資料時, 若中途想反悔, 可按下此鈕立即<br>停止更新的動作                             |
| 2  | 全部更新鈕   | 按下此鈕可更新活頁簿中所有由外部取得的資料                                                      |
|    | 更新狀態鈕   | 更新資料時按下此鈕,會出現 <b>外部資料更新賤</b> 交談窗,顯<br>示更新所需的時間,此時可以取消更新,或是關閉交談窗讓<br>資料繼續更新 |

## Excel資料匯入-web (舊版-2019前版本)

### • 選取資料>取得資料/傳統精 靈/從web(舊版)

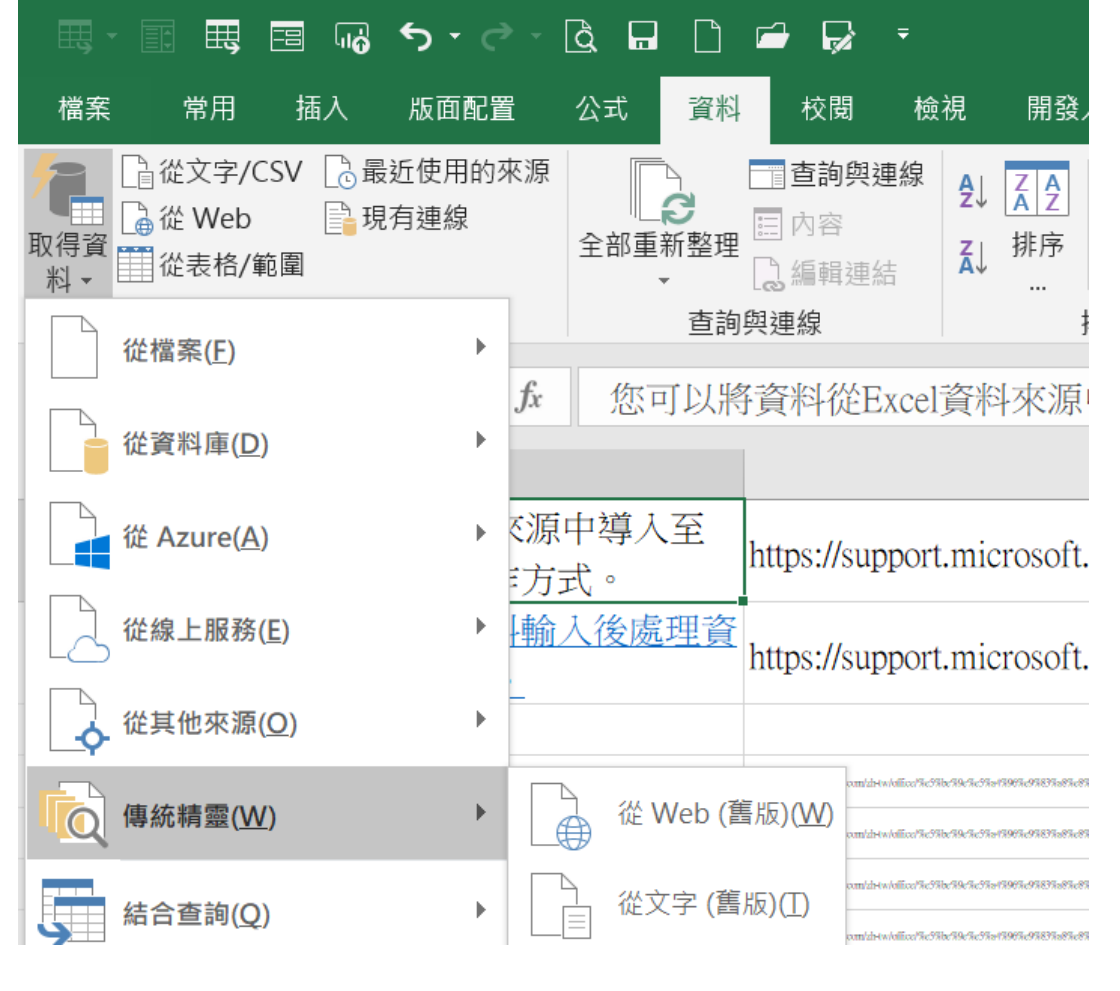

#### 

選項(0)..

| 要選取的表格旁邊按一下 📴 ,然後按一下 [匯入](C) |      |               |                      |                |         |                  |              |                |               |        |                |  |
|------------------------------|------|---------------|----------------------|----------------|---------|------------------|--------------|----------------|---------------|--------|----------------|--|
|                              |      | NPSC          | 第十<br>網際<br>National | 六<br>網<br>Prot | 屆<br>路科 | L.C.i<br>plving( | 设計<br>Contes | 全國<br>tt on li | 1人<br>Interne |        |                |  |
| •                            |      |               |                      |                |         |                  | -            | NP.            | SC 2014       | Progra | amming Contest |  |
|                              | RANK | NAME          | SOLVED               | TIME           | A       | <u>B</u> _       | Ē            | D              | Ē             | Ē      | TOTAL ATT/SOLV |  |
|                              | 1    | team87-實驗中變05 | 6                    | 640            | 2/72    | 5/84             | 1/87         | 1/96           | 1/97          | 1/104  | 11/6           |  |
|                              | 2    | team85-異餘中變03 | 5                    | 107            | 1/1     | 1/1              | 1/6          | 1/1            | 1/            | 1/98   | 6/5            |  |
|                              | 3    | team80-新竹高中01 | 5                    | 139            | 2/1     | 2/4              | 1/10         | 1/2            | 2/62          | 0/     | 8/5            |  |
|                              | 4    | team82-嘉芸高中01 | 5                    | 207            | 1/19    | 1/20             | 1/27         | 1/29           | 2/92          | 0/     | 6/5            |  |
|                              | 5    | team30-宜服高中01 | 5                    | 436            | 3/28    | 2/30             | 2/31         | 1/52           | 6/115         | 0/     | 14/5           |  |
|                              | б    | team77-復興高中03 | 5                    | 547            | 8/94    | 2/               | 1/57         | 1/60           | 2/115         | 1/61   | 15/5           |  |
|                              | 7    | team19-正心商中01 | 5                    | 1006           | 2/150   | 1/157            | 1/185        | 1/231          | 2/243         | 0/     | 7/5            |  |
|                              | 8    | team91-异图高中01 | -4                   | 67             | 1/4     | 1/11             | 1/21         | 1/31           | 0/            | 0/     | 4/4            |  |
|                              | 9    | team70-康病高中01 | 4                    | 75             | 2/4     | 2/6              | 1/18         | 1/7            | 0/            | 0/     | 6/4            |  |
|                              | 10   | team61-超大附中01 | 4                    | 94             | 2/13    | 1/15             | 1/21         | 1/25           | 0/            | 1/     | 6/4            |  |
|                              | 11   | team2-大安意工01  | 4                    | 154            | 2/33    | 1/33             | 1/34         | 1/34           | 2/            | 2/     | 9/4            |  |
|                              | 12   | team16-台南一中04 | 4                    | 160            | 1/26    | 2/34             | 1/39         | 1/41           | 0/            | 0/     | 5/4            |  |
|                              | 13   | team42-板積高中02 | 4                    | 201            | 2/47    | 1/43             | 1/45         | 1/46           | 7/            | 0/     | 12/4           |  |
|                              | 14   | team14-台南一中02 | 4                    | 202            | 1/25    | 1/30             | 1/73         | 1/74           | 0/            | 0/     | 4/4            |  |
|                              | 15   | team68-高速中變02 | 4                    | 356            | 1/62    | 3/67             | 1/95         | 1/92           | 1/            | 0/     | 7/4            |  |
|                              | 16   | team67-高雄中變01 | 4                    | 377            | 1/68    | 5/96             | 1/64         | 1/69           | 2/            | 0/     | 10/4           |  |
|                              | 17   | team76-復興意中02 | 4                    | 429            | 2/76    | 3/101            | 3/79         | 1/73           | 0/            | 0/     | 9/4            |  |
|                              | 18   | team88-實驗中變06 | 4                    | 458            | 1/11    | 4/179            | 1/29         | 1/179          | 0/            | 0/     | 7/4            |  |
|                              | 19   | team71-復旦高中01 | 4                    | 487            | 4/85    | 1/64             | 3/102        | 3/96           | 0/            | 0/     | 11/4           |  |
|                              | 20   | team66-高速中正01 | 4                    | 530            | 2/39    | 4/146            | 1/123        | 1/142          | 0/            | 0/     | 8/4            |  |
|                              |      |               |                      |                |         |                  |              |                |               |        |                |  |

|      | NPSC)         | 第十<br>網際<br>National | 六<br>網<br>Prot | 屆<br>路和<br>Jem Se | erca<br>Siving | <b>投計</b><br>Contes | 全國<br>t on li | 小terne   | AF<br>Progra | amming Contest |
|------|---------------|----------------------|----------------|-------------------|----------------|---------------------|---------------|----------|--------------|----------------|
| RANK | NAME          | SOLVED               | TIME           | A                 | B              | <u>c</u>            | D             | <u>E</u> | E            | TOTAL ATT/SOLV |
| 1    | team87-實驗中學05 | 6                    | 640            | 2/ <b>72</b>      | 5/84           | 1/87                | 1/96          | 1/97     | 1/104        | 11/6           |
| 2    | team85-實驗中學03 | 5                    | 107            | 1/1               | 1/1            | 1/6                 | 1/1           | 1/       | 1/98         | 6/5            |
| з    | team80-新竹高中01 | 5                    | 139            | 2/1               | 2/4            | 1/10                | 1/2           | 2/62     | 0/           | 8/5            |
| 4    | team82-嘉芸高中01 | 5                    | 207            | 1/19              | 1/20           | 1/27                | 1/29          | 2/92     | 0/           | 6/5            |
| 5    | team30-宜蘭高中01 | 5                    | 436            | 3/28              | 2/30           | 2/31                | 1/52          | 6/115    | 0/           | 14/5           |
| 6    | team77-復興高中03 | 5                    | 547            | 8/ <b>94</b>      | 2/             | 1/57                | 1/60          | 2/115    | 1/61         | 15/5           |
| 7    | team19-正心嵩中01 | 5                    | 1006           | 2/150             | 1/157          | 1/185               | 1/231         | 2/243    | 0/           | 7/5            |
| 8    | team91-興國高中01 | 4                    | 67             | 1/4               | 1/11           | 1/21                | 1/31          | 0/       | 0/           | 4/4            |
| 9    | team70-康梧高中01 | 4                    | 75             | 2/4               | 2/6            | 1/18                | 1/7           | 0/       | 0/           | 6/4            |

- •選項
- •整個html格式
- 關閉日期識別

| Web 查詢選項                                       | ?                  | $\times$     |
|------------------------------------------------|--------------------|--------------|
| 格式設定                                           |                    |              |
| <ul><li>(<u>)</u></li><li>(<u>N</u>)</li></ul> |                    |              |
| ○僅保存RTF的格式(E                                   | <u>R</u> )         |              |
| ○整個HTML格式(E)                                   |                    |              |
| 為預設格式的 <pre> 區</pre>                           | <mark>塊匯入</mark> 諸 | 设定 ——        |
| ✓ 匯入 <pre> 區塊当</pre>                           | ē欄( <u>l</u> )     |              |
| 🗹 連續分隔符號視為日                                    | 單一處理               | (I)          |
| ── 所有段落皆使用相同                                   | 同的設定               | ( <u>U</u> ) |
| 其他匯入設定                                         |                    |              |
| 開閉日期識別(D)                                      |                    |              |
| 🗌 停用 Web 查詢重新                                  | f導向( <u>W</u>      | )            |
| 確定                                             | 取                  | 2消           |

| Web 查詢選項             | ?              | $\times$     |
|----------------------|----------------|--------------|
| ■ 格式設定               |                |              |
| ○ 無(№)               |                |              |
| ○僅保存RTF的格式( <u>R</u> | )              |              |
| ● 整個HTML格式(E)        |                |              |
| 為預設格式的 <pre> 區</pre> | 塊匯入讀           | 设定 ——        |
| ✓ 匯入 <pre> 區塊至</pre> | [欄( <u> </u> ) |              |
| 。<br>☑ 連續分隔符號視為單     | 一處理            | (I)          |
| □ 所有段落皆使用相同          | 的設定            | ( <u>U</u> ) |
| 其他匯入設定               |                |              |
| ✓ 關閉日期識別(D)          |                |              |
| 🦳 停用 Web 查詢重新        | 導向( <u>W</u>   | )            |
| 確定                   | 取              | 风消           |

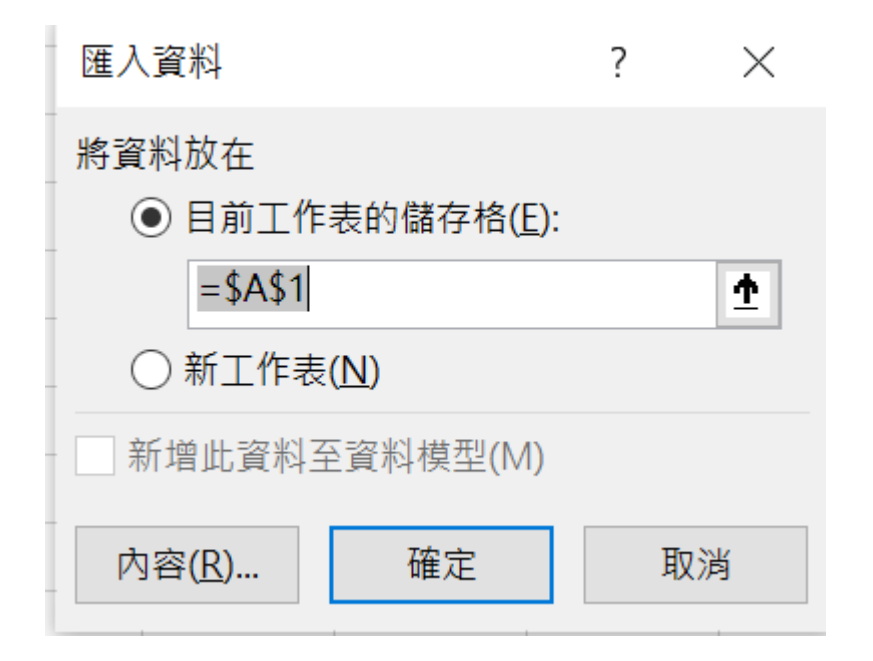

| 外部資料範圍內容                        | ?    | ×      |
|---------------------------------|------|--------|
| 名稱( <u>N</u> ): senSummary      |      |        |
| 查詢                              |      |        |
| ✓儲存查詢定義(Q)                      |      |        |
| 儲存密碼(P)                         |      |        |
| 更新                              |      |        |
| ✓ 啟用幕後執行更新作業( <u>B</u> )        |      |        |
| □ 每隔( <u>R</u> ) 60 🖕 分鐘更新一次(R) |      |        |
| ─ 檔案開啟時自動更新(!)                  |      |        |
| 在關閉前移除工作表的外部資料(D)               |      |        |
| 資料                              |      |        |
| ✓ 包含欄位名稱(E) 保持欄位的排序/篩           | 選/格式 | ;狀況(L) |
| □ 包含列號(U) □ 自動套用格式(S)           |      |        |
| ✓ 調整欄寬( <u>A</u> )              |      |        |
| 如果資料筆數在更新時有改變時:                 |      |        |
|                                 |      |        |
|                                 |      |        |
|                                 |      |        |
| 相鄰儲存格使用自動填滿(F)                  |      |        |

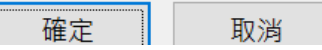

|    | А           | В             | С                          | D           | E             | F             | G             | Н             | I                             | J             | К              | l |
|----|-------------|---------------|----------------------------|-------------|---------------|---------------|---------------|---------------|-------------------------------|---------------|----------------|---|
| 1  |             |               | NPSC 2014 Programming Cont |             |               |               |               |               | NPSC 2014 Programming Contest |               |                |   |
| 2  | <u>Rank</u> | Name          | <b>Solved</b>              | <u>Time</u> | <u>A</u>      | <u>B</u>      | <u>C</u>      | <u>D</u>      | <u>E</u>                      | <u> </u>      | Total att/solv |   |
| 3  |             |               |                            |             |               |               |               |               |                               |               |                |   |
| 4  | 1           | team87-實驗中學05 | 6                          | 640         | 2/ <b>72</b>  | 5/ <b>84</b>  | 1/ <b>87</b>  | 1/ <b>96</b>  | 1/ <b>97</b>                  | 1/ <b>104</b> | 11/6           |   |
| 5  | 2           | team85-實驗中學03 | 5                          | 107         | 1/ <b>1</b>   | 1/ <b>1</b>   | 1/ <b>6</b>   | 1/ <b>1</b>   | 1/                            | 1/ <b>98</b>  | 6/5            |   |
| 6  | 3           | team80-新竹高中01 | 5                          | 139         | 2/ <b>1</b>   | 2/ <b>4</b>   | 1/ <b>10</b>  | 1/ <b>2</b>   | 2/ <b>62</b>                  | 0/            | 8/5            |   |
| 7  | 4           | team82-嘉義高中01 | 5                          | 207         | 1/ <b>19</b>  | 1/ <b>20</b>  | 1/ <b>27</b>  | 1/ <b>29</b>  | 2/ <b>92</b>                  | 0/            | 6/5            |   |
| 8  | 5           | team30-宜蘭高中01 | 5                          | 436         | 3/ <b>28</b>  | 2/ <b>30</b>  | 2/ <b>31</b>  | 1/ <b>52</b>  | 6/ <b>115</b>                 | 0/            | 14/5           |   |
| 9  | 6           | team77-復興高中03 | 5                          | 547         | 8/ <b>94</b>  | 2/            | 1/ <b>57</b>  | 1/ <b>60</b>  | 2/ <b>115</b>                 | 1/ <b>61</b>  | 15/5           |   |
| 10 | 7           | team19-正心高中01 | 5                          | 1006        | 2/ <b>150</b> | 1/ <b>157</b> | 1/ <b>185</b> | 1/ <b>231</b> | 2/ <b>243</b>                 | 0/            | 7/5            |   |
| 11 | 8           | team91-興國高中01 | 4                          | 67          | 1/ <b>4</b>   | 1/ <b>11</b>  | 1/ <b>21</b>  | 1/ <b>31</b>  | 0/                            | 0/            | 4/4            |   |
| 12 | 9           | team70-康橋高中01 | 4                          | 75          | 2/ <b>4</b>   | 2/ <b>6</b>   | 1/ <b>18</b>  | 1/ <b>7</b>   | 0/                            | 0/            | 6/4            |   |
| 13 | 10          | team61-師大附中01 | 4                          | 94          | 2/ <b>13</b>  | 1/ <b>15</b>  | 1/ <b>21</b>  | 1/ <b>25</b>  | 0/                            | 1/            | 6/4            |   |
| 14 | 11          | team2-大安高工01  | 4                          | 154         | 2/ <b>33</b>  | 1/ <b>33</b>  | 1/ <b>34</b>  | 1/ <b>34</b>  | 2/                            | 2/            | 9/4            |   |
| 15 | 12          | team16-台南—中04 | 4                          | 160         | 1/26          | 2/34          | 1/39          | 1/41          | 0/                            | 0/            | 5/4            |   |

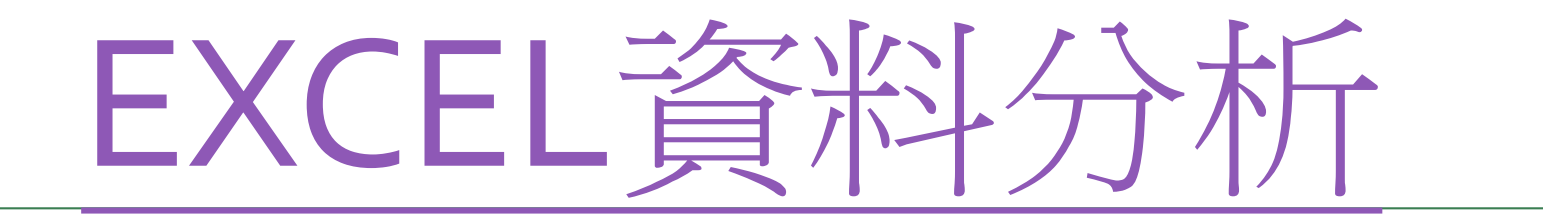

### 資料在 Excel 中如何流覽

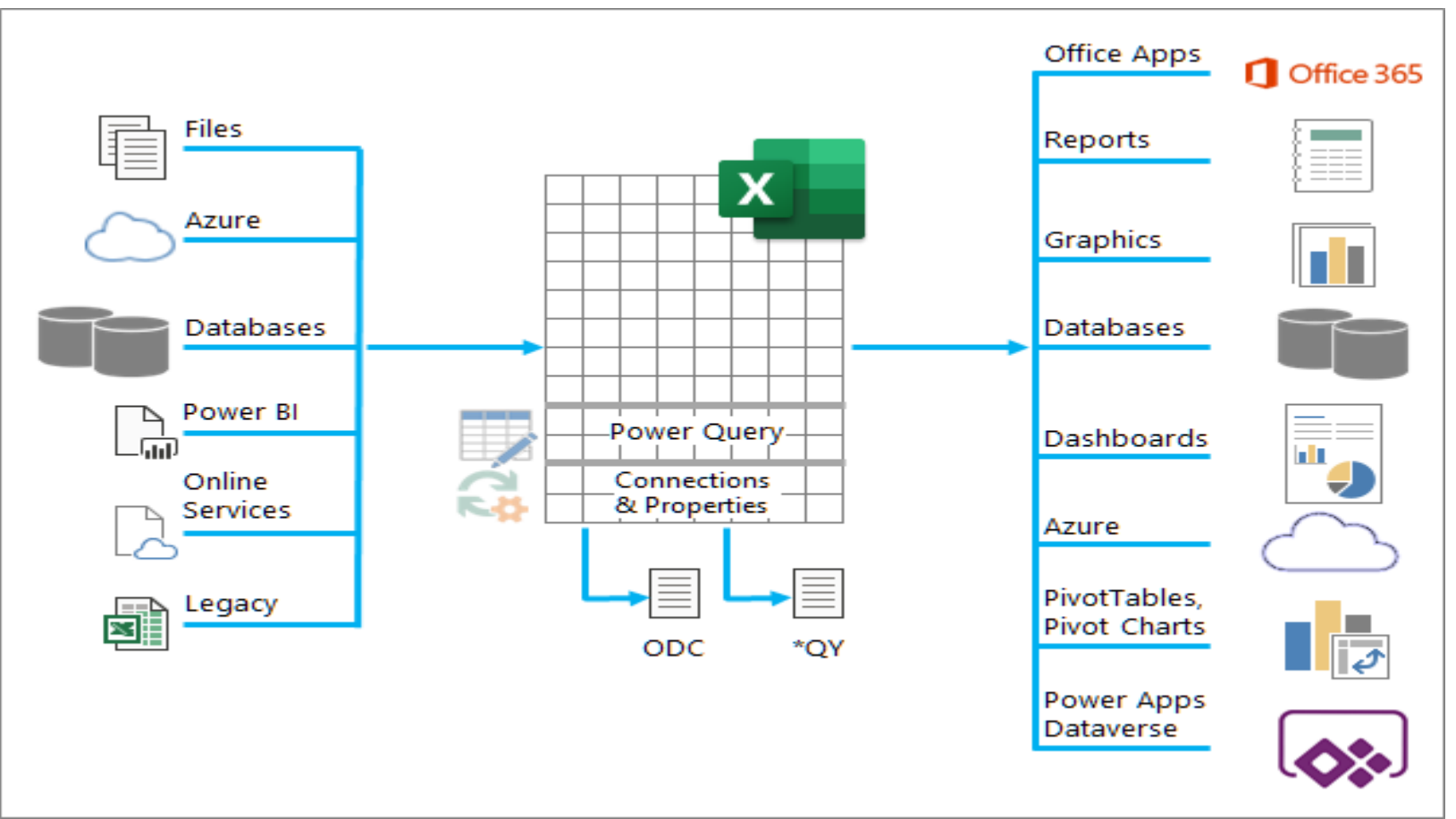

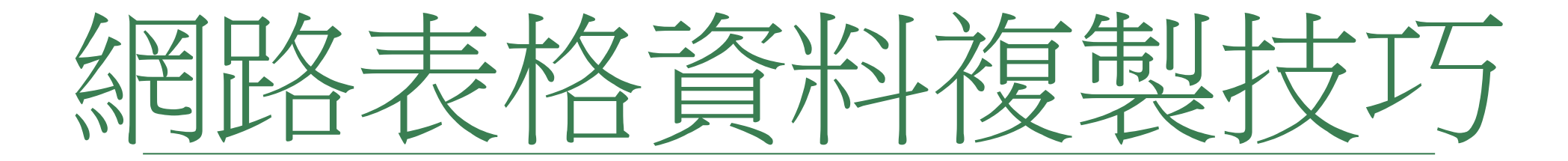

### 網路表格資料複製

- https://udb.moe.edu.tw/DetailReportList/%E5%AD%B8%E7%94%9F%E9%A1%9E
- 網頁有鎖或格式不支援就不一定可以

| 大專校院校務資訊公開平臺                          |         |               |               |
|---------------------------------------|---------|---------------|---------------|
| ❷資訊介紹 圖資訊查詢 圖歷史資訊(105學年度以前) 圖訊息公告 😪   | 相關連結    |               |               |
| ::: 锅站尋覽列: 書 首頁 » 資訊查約 » 學生頭          |         |               |               |
| 學生願                                   |         |               |               |
| <b>表冊</b> 名稱                          | .xlsx   | .ods          | .csv (UTF-8)  |
| 學1-1.正式學籍在學學主人數-以「系(所)」統計             | xlsx.   | <b>≛</b> .ods | ±.csv         |
| 學1-2.正式學籍在學學生人數-以「校(含學制班別)」統計         | ±.xlsx  | <b>≛</b> .ods | ±.csv         |
| 學2-1.畢業生數及其取得離系、雙主修資格人數-以「糸(所)」統計     | ±.xisx  | <b>≛</b> .ods | ≛.csv         |
| 學2-2.畢業生數及其取得輔系、雙主修資格人數-以「校(含學制班別)」統計 | xlsx.   | s.ods         | 🛓 .csv        |
| 學2-3. 畢業授予學位之中英文名稱及人數表-以「素(所)」統計      | ±.xlsx  | <b>≛</b> .ods | ±.csv         |
| 學2-4.畢業碩、博士學位論文資料-以「系(所)」統計           | ±.xisx  | s.ods         | 📥 .csv        |
| 學2-5.畢業碩、博士學位論文資料-以「校(含學制班別)」統計       | ±.xlsx  | ▲.ods         | ±.csv         |
| 學3-1.境外學位生數及其在學比率-以「系(所)」統計           | ±.xlsx  | <b>≛</b> .ods | <b>≛</b> .csv |
| 學3-2.外國學生數及其在學比率-以「系(所)」統計            | ±.xisx  | ≛.ods         | ±.csv         |
|                                       |         |               |               |
| 學17.獎助生及勞備型學主義任助理人數-以「校」統計            | 📥 .xlsx | 🕹 .ods        | <b>≛</b> .csv |
| 學18.學校執行工講及生活助學金偶形-以「校」統計             | 📥 .xlsx | 🛓 .ods        | ±.csv         |
| 學19.兼任助理平均每月支給金額人數統計表-以「校」統計          | 🛓 .xlsx | sods 🛓        | <b>≛</b> .csv |
|                                       |         |               | (             |
|                                       |         |               | (             |
## 網路表格資料複製

## 學生類選取

|    | A                                     | В     | С    | D            |
|----|---------------------------------------|-------|------|--------------|
| 1  | 學生類                                   |       |      |              |
| 2  | 表冊名稱                                  | .xlsx | .ods | .csv (UTF-8) |
| 3  | 學1-1.正式學籍在學學生人數-以「系(所)」統計             | .xlsx | .ods | .CSV         |
| 4  | 學1-2.正式學籍在學學生人數-以「校(含學制班別)」統計         | .xlsx | .ods | .CSV         |
| 5  | 學2-1.畢業生數及其取得輔系、雙主修資格人數-以「系(所)」統計     | .xlsx | .ods | .CSV         |
| 6  | 學2-2.畢業生數及其取得輔系、雙主修資格人數-以「校(含學制班別),統計 | .xlsx | .ods | .CSV         |
| 7  | 學2-3. 畢業授予學位之中英文名稱及人數表-以「系(所)」統計      | .xlsx | .ods | .CSV         |
| 8  | 學2-4.畢業碩、博士學位論文資料-以「系(所)」統計           | .xlsx | .ods | .CSV         |
| 9  | 學2-5.畢業碩、博士學位論文資料-以「校(含學制班別)」統計       | .xlsx | .ods | .CSV         |
| 10 | 學3-1. 境外學位生數及其在學比率-以「系(所)」統計          | .xlsx | .ods | .CSV         |
| 11 | 學3-2.外國學生數及其在學出率-以「系(所)」統計            | .xlsx | .ods | .CSV         |
| 12 | 學3-3.儒生、港澳生數及其在學比率-以「系(所)」統計          | .xlsx | .ods | .CSV         |
| 13 | 學3-4.大陸地區來臺學位生數及其在學比率-以「系(所)」統計       | .xlsx | .ods | .CSV         |
| 14 | 學3-5.畢業境外生數-以「系(所),統計                 | .xlsx | .ods | .CSV         |
| 15 | 學3-6.畢業境外生數-以「校(含學制班別)」統計             | .xlsx | .ods | .CSV         |
| 16 | 學3-7.境外學位生數(依身分類別呈現)-以「校(含學制班別)」統計    | .xlsx | .ods | .CSV         |
| 17 | 學4.日間學十班以下申請延長修業年限之延修生數-以「系(所),統計     | .xlsx | .ods | .CSV         |
| 18 | 學5.日間學制本國學生出國進修交流人數-以「系(所)」統計         | .xlsx | .ods | .CSV         |
| 19 | 學6.修讀校際選課人次-以「系(所)」統計                 | .xlsx | .ods | .CSV         |
| 20 | 學7.修讀輔系人次-以「系(所),統計                   | .xlsx | .ods | .CSV         |
| 21 | 學8.修讀雙主修人次-以「系(所)」統計                  | .xlsx | .ods | .CSV         |
| 22 | 學9.學校雙聯合作案件數-以「系(所)」統計                | .xlsx | .ods | .CSV         |
| 23 | 學10.日間學制修讀雙聯學制學生數-以「系(所)」統計           | .xlsx | .ods | .CSV         |

## 表冊名稱處選取

|   | A                                                                         | В | С |
|---|---------------------------------------------------------------------------|---|---|
|   | 表冊名稱.xlsx.ods.csv (UTF-8)學1-1.正式學籍在學學生人數-以「糸(所)」統計.xlsx.ods.csv 學1-2.正式學籍 |   |   |
|   | 在學學生人數-以「校(含學制班別)」統計xlsx.ods.csv學2-1.畢業生數及其取得輔系、雙主修資格人數-以                 |   |   |
|   | 「糸(所)」統計.xlsx.ods.csv學2-2.畢業生數及其取得輔糸、雙主修資格人數-以「校(含學制班別)」統計                |   |   |
|   | .xlsx.ods.csv學2-3. 畢業授予學位之中英文名稱及人數表-以「糸(所)」統計.xlsx.ods.csv學2-4.畢業碩、博士     |   |   |
|   | 學位論文資料以「糸(所)」統計.xlsx.ods.csv學2-5.畢業碩、博士學位論文資料以「校(含學制班別)」統                 |   |   |
|   | 計.xlsx.ods.csv學3-1.境外學位生數及其在學比率-以「糸(所)」統計.xlsx.ods.csv學3-2.外國學生數及其在學      |   |   |
|   | 比率-以「糸(所)」統計.xlsx.ods.csv學3-3.僑生、港澳生數及其在學比率-以「糸(所)」統計.xlsx.ods.csv學3-     |   |   |
|   | 4.大陸地區來臺學位生數及其在學比率-以「系(所)」統計-xlsx.ods.csv學3-5.畢業境外生數-以「系(所)」統             |   |   |
|   | 計.xlsx.ods.csv學3-6.畢業境外生數-以「校(含學制班別)」統計.xlsx.ods.csv學3-7.境外學位生數(依身分類      |   |   |
|   | 別呈現)-以「校(含學制班別)」統計.xlsx.ods.csv學4.日間學士班以下申請延長修業年限之延修生數-以                  |   |   |
|   | 「系(所)」統計.xlsx.ods.csv學5.日間學制本國學生出國進修交流人數-以「系(所)」統計.xlsx.ods.csv學6.修       |   |   |
|   | 讀校際選課人次-以「系(所)」統計.xlsx.ods.csv學7.修讀輔系人次-以「系(所)」統計.xlsx.ods.csv學8.修讀       |   |   |
|   | 雙主修人次-以「系(所)」統計-xlsx.ods.csv學9.學校雙聯合作案件數-以「系(所)」統計-xlsx.ods.csv學10.日      |   |   |
|   | 間學制修讀雙聯學制學生數-以「糸(所)」統計.xlsx.ods.csv學11.學校辦理國際合作與交流資料表-以                   |   |   |
|   | 「校」統計xlsx.ods.csv學12-1.新生註冊率-以「系(所)」統計xlsx.ods.csv學12-2.新生(含境外學生)註冊率-     |   |   |
|   | 以「校(含學制班別)」統計.xlsx.ods.csv學12-3.新生(含境外學生)註冊率-以「校」統計.xlsx.ods.csv學13-1.    |   |   |
|   | 於學年底處於休學狀態之人數-以「系(所)」統計.xlsx.ods.csv學13-2.於學年底處於休學狀態之人數-以「校               |   |   |
|   | (含學制班別)」統計.xlsx.ods.csv學14-1.退學人數-以「系(所)」統計.xlsx.ods.csv學14-2.退學人數-以「校(含  |   |   |
|   | 學制班別)」統計.xlsx.ods.csv學15.在學學生參與競賽、論文出版等成效-以「校(含學制班別)」統計.xlsx              |   |   |
|   | .ods.csv學16.學士班以下就學穩定率-以「校(含學制班別)」統計xlsx.ods.csv學17.獎助生及勞僱型學生兼            |   |   |
|   | 任助理人數-以「校」統計.xlsx.ods.csw學18.學校執行工讀及生活助學金情形-以「校」統計.xlsx.ods.csw學          |   |   |
| 1 | 19.兼任助理平均每月支給金額人數統計表-以「校」統計.xlsx.ods.csv                                  |   |   |
| 2 |                                                                           |   |   |
| 3 |                                                                           |   |   |
| 4 |                                                                           |   |   |
| 5 |                                                                           |   |   |